# 10 Switches

This chapter explains how to use "Switches" in GP-Pro EX and the basic operations to place a switch.

Please start by reading "10.1 Settings Menu" (page 10-2) and then turn to the corresponding page.

| 10.1  | Settings Menu                                        | 10-2  |
|-------|------------------------------------------------------|-------|
| 10.2  | Creating a Bit Switch                                | 10-4  |
| 10.3  | Inverting a Bit ON/OFF                               | 10-7  |
| 10.4  | Writing a Value                                      | 10-10 |
| 10.5  | Increasing/Decreasing a Value                        | 10-13 |
| 10.6  | Conditionally ON Bit Switches (Comparison)           | 10-16 |
| 10.7  | Using Interlock to Prevent Malfunctions              | 10-19 |
| 10.8  | Creating a Delayed Operation Switch                  | 10-22 |
| 10.9  | Setting a Delay Time for Switch OFF                  | 10-25 |
| 10.10 | Confirming Before Turning a Switch ON (Double Touch) | 10-28 |
| 10.11 | Creating a Color-Changing Switch                     | 10-31 |
| 10.12 | Performing Multiple Functions with One Switch        | 10-34 |
| 10.13 | Creating a Radio Switch                              | 10-38 |
| 10.14 | Switch Lamp Parts Settings Guide                     | 10-42 |
| 10.15 | Restrictions for Switches                            |       |

# 10.1 Settings Menu

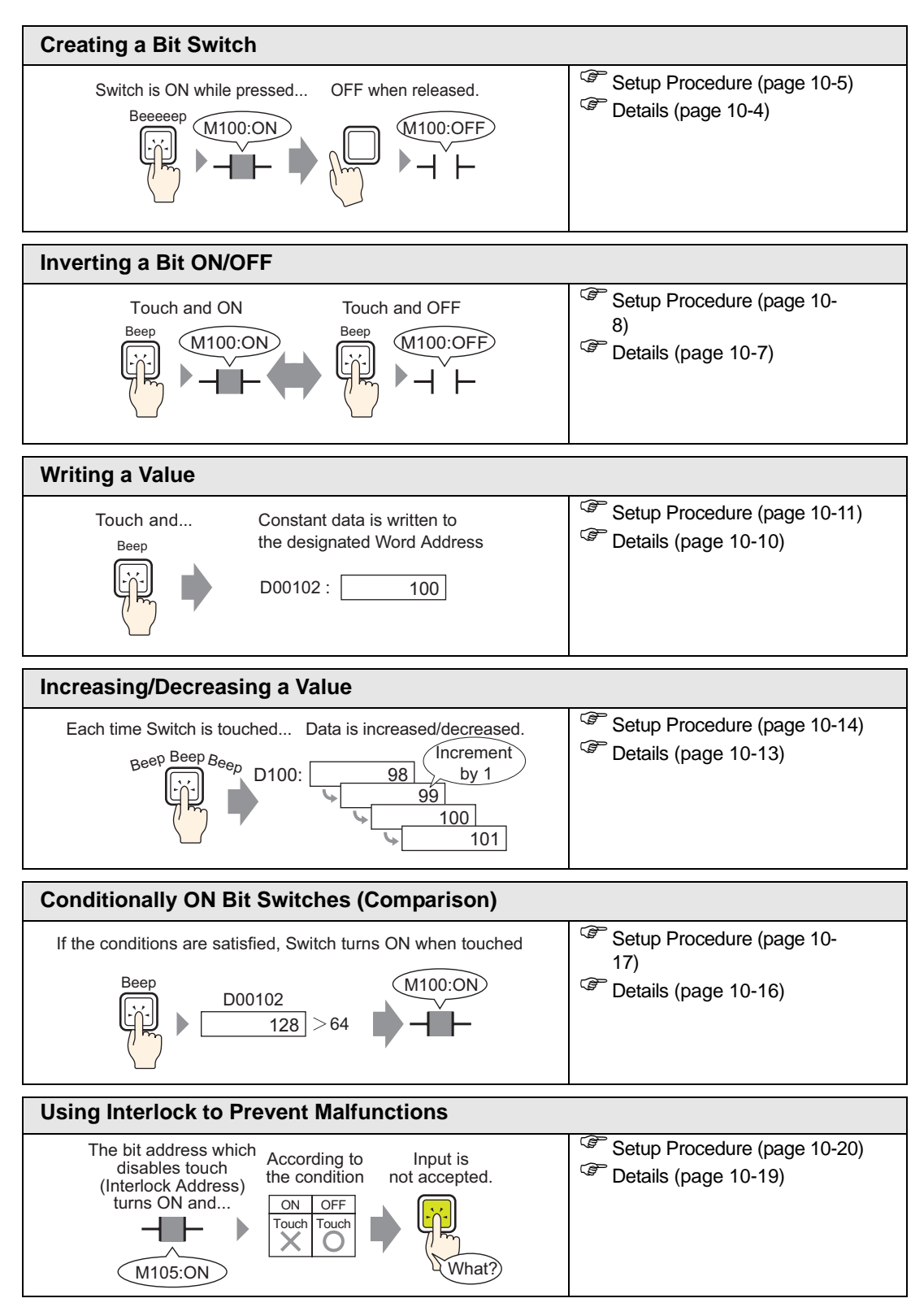

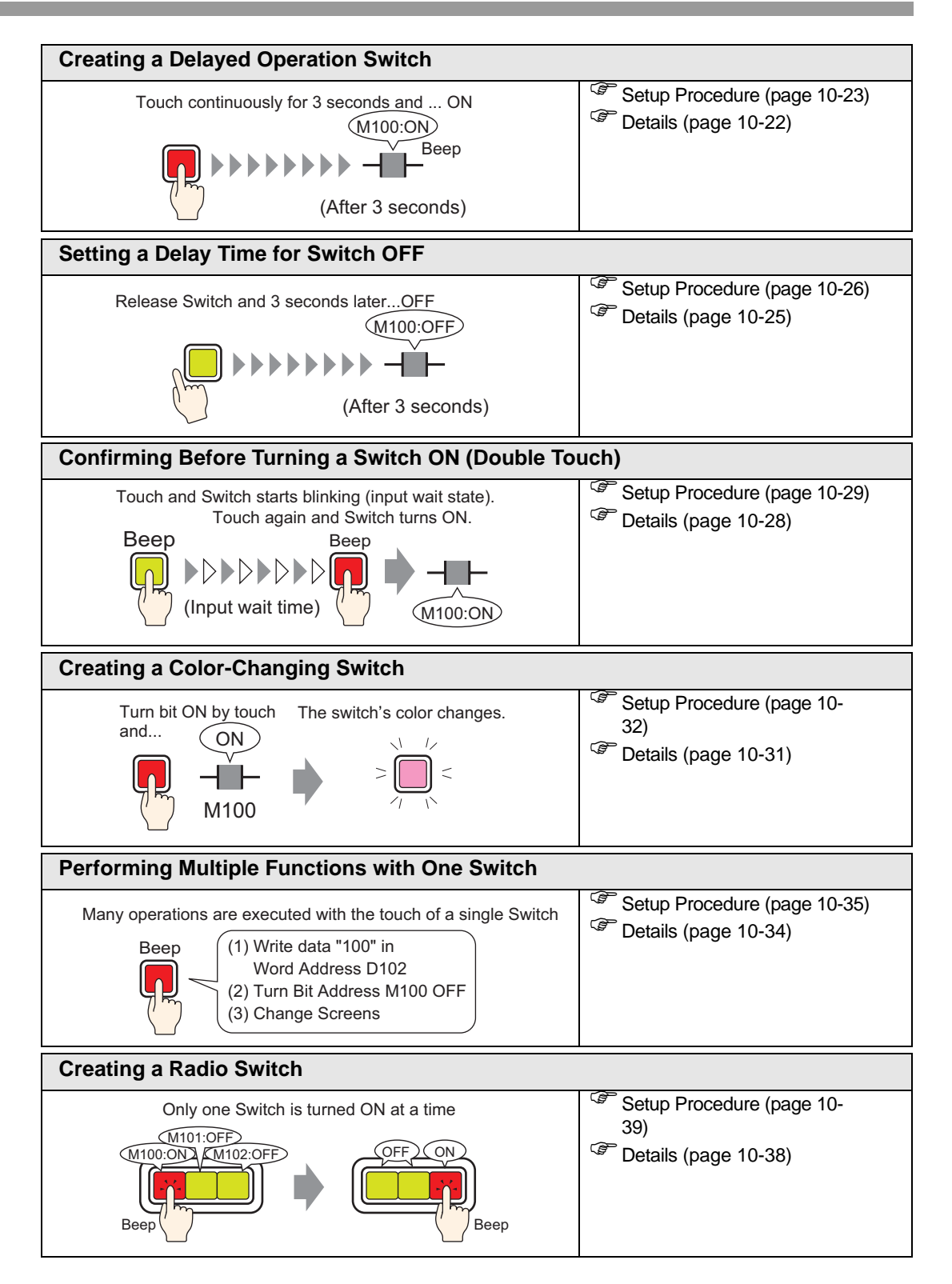

# 10.2 Creating a Bit Switch

### 10.2.1 Introduction

#### Bit Momentary

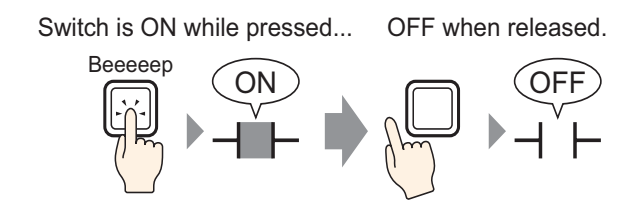

The specified bit will be turned ON as long as you press the Switch. When you take your finger off the Switch, it turns OFF.

#### 10.2.2 Setup Procedure

| NOTE | • Please refer to the settings guide for details.                                                                                          |
|------|----------------------------------------------------------------------------------------------------|
| NOTE | "10.14 Switch Lamp Parts Settings Guide" (page 10-42)                                                                                      |
|      | • For details of the part placement method and the address, shape, color, and label setting method, refer to the "Part Editing Procedure". |
|      | <sup>©</sup> " "8.6.1 Editing Parts" (page 8-52)                                                                                           |

Create a switch that turns ON a bit address (M100) for as long as it is pressed.

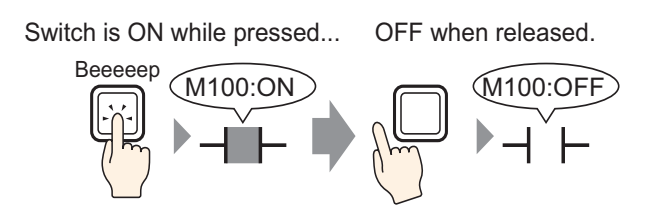

- From the [Parts (P)] menu, point to [Switch Lamp (C)] and select [Bit Switch (B)], or click
  Place the Switch Part on the screen.
- 2 Double-click the placed Switch part. The following dialog box appears.

| 💰 Switch/Lamp                                                     |                                                                                                    |                |                       |                                                     | ×                  |
|-------------------------------------------------------------------|----------------------------------------------------------------------------------------------------|----------------|-----------------------|-----------------------------------------------------|--------------------|
| Switch/Lamp Parts ID SL_0000 Comment Normal Select Shape No Shape | Switch Feature Switch Common Lamp Feature<br>Multi-function List<br>Bit Switch<br>Bit Addre<br>[PLC1]<br>Di Mo | ure Color Labe | a<br>Screen<br>Change | Special<br>Switch                                   | Selector<br>Switch |
| Heip ( <u>H)</u>                                                  | Add Delete Copy and Add                                                                                        |                | (                     | <u>)K (D)                                      </u> | Cancel             |

Click the icon to display an address input keypad.

Enter "M" and "100".

| Bit Address [PLC1]X00000 | <i> inpu</i>        | ut Address | :1                     |                       | ×                        | Bit Address<br>[PLC1]M000100 |
|--------------------------|---------------------|------------|------------------------|-----------------------|--------------------------|------------------------------|
|                          | M<br>Back<br>A<br>D | ▼ 11       | 00<br>7<br>4<br>1<br>0 | 0<br>8<br>5<br>2<br>E | 2/r<br>9<br>6<br>3<br>nt |                              |

5 Confirms that [Bit Momentary] has been selected for [Bit Action].

| Bit Action    |   |
|---------------|---|
| Bit Momentary | • |

NOTE

• If you change the [Bit Action], you can also create a bit ON switch (Bit Set) or a bit OFF switch (Bit Reset).

6 As needed, set the color and display text on the [Color] tab and [Label] tab, and click [OK].

• Depending on the shape, you may not be able to change the color.

# 10.3 Inverting a Bit ON/OFF

## 10.3.1 Introduction

## Bit Invert

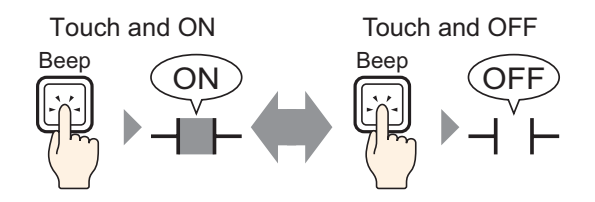

When you press the Switch, the specified bit will be turned ON and remain on until the next press.

Touch the same Switch again, and the specified bit will now be turned OFF. OFF and remain off until the next press.

The Switch alternates between ON/OFF each time it is pressed.

## 10.3.2 Setup Procedure

| NOTE | • Please refer to the settings guide for details.                                                                                                    |
|------|----------------------------------------------------------------------------------------------------|
|      | "10.14 Switch Lamp Parts Settings Guide" (page 10-42)                                                                                                    |
|      | <ul> <li>For details of the part placement method and the address, shape, color, and label setting method, refer to the "Part Editing Procedure".</li> <li><sup>G</sup> "8.6.1 Editing Parts" (page 8-52)</li> </ul> |

Create a switch that inverts a bit address (M100) ON/OFF when pressed.

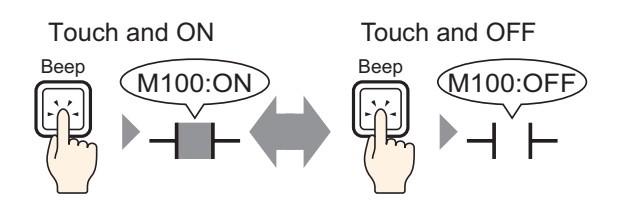

- 1 From the [Parts (P)] menu, point to [Switch Lamp (C)] and select [Bit Switch (B)], or click
- 2 Double-click the placed Switch part. The following dialog box appears.

| 💰 Switch/Lamp                                                        |                               |                                                                                                    | ×                  |
|----------------------------------------------------------------------|-------------------------------|----------------------------------------------------------------------------------------------------|--------------------|
| Switch/Lamp Parts ID SL_0000  Comment  Normal  Select Shape No Shape | Switch Feature Switch Common  | Lamp Feature Color Label<br>Bit Switch Word Screen Special<br>Bit Address<br>[PLC1]X00000 ©<br>Bit Address<br>Copy from Lemp Copy to Lamp<br>Bit Action<br>Bit Momentary © | Selector<br>Switch |
| Help (H)                                                             | Add<br>Delete<br>Copy and Add | <u>OK (0)</u>                                                                                                    | Cancel             |

Click the icon to display an address input keypad.

Enter "M" and "100".

| M V 100<br>Back | Bit Address<br>[PLC1]X00000 | • | Bit Address [[PLC1]M000100 |
|-----------------|-----------------------------|---|----------------------------|
|-----------------|-----------------------------|---|----------------------------|

5 From [Bit Action], choose [Bit Invert].

| Bit Action |   |
|------------|---|
| Bit Invert | • |

6 As needed, set the color and display text on the [Color] tab and [Label] tab, and click [OK].

| NOTE | • Depending on the shape, you may not be able to change the color. |
|------|--------------------------------------------------------------------|

# 10.4 Writing a Value

## 10.4.1 Introduction

Write Data

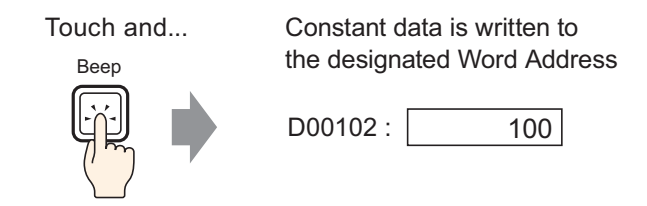

Touch the Switch and a constant (for example, 100) will be written to the address specified in [Word Address] (for example, D00102).

## 10.4.2 Setup Procedure

| NOTE | <ul> <li>Please refer to the settings guide for details.</li> <li>"" "10.14 Switch Lamp Parts Settings Guide" (page 10-42)</li> </ul>                                                                     |
|------|----------------------------------------------------------------------------------------------------|
|      | <ul> <li>For details of the part placement method and the address, shape, color, and label setting method, refer to the "Part Editing Procedure".</li> <li>* "8.6.1 Editing Parts" (page 8-52)</li> </ul> |

Create a switch for writing constant data (100) to the Word Address (102).

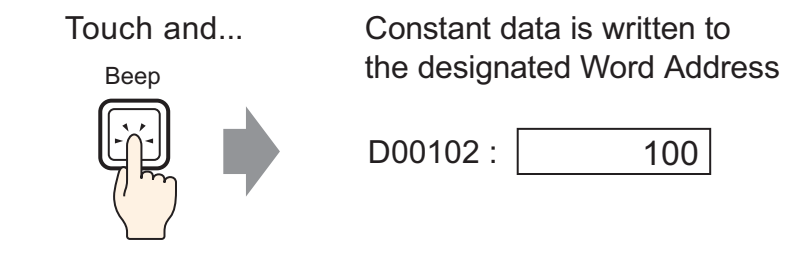

- 1 From the [Parts (P)] menu, point to [Switch Lamp (C)] and select [Word Switch (W)] or click
- **2** Double-click the placed Switch part. The following dialog box appears.

| 💰 Switch/Lamp                                                            |                                                                                                    |                                                                                                    |             |                                                      | ×                         |
|--------------------------------------------------------------------------|----------------------------------------------------------------------------------------------------|----------------------------------------------------------------------------------------------------|-------------|------------------------------------------------------|---------------------------|
| Switch/Lamp Parts ID SL_0000 Comment Omment Normal Select Shape No Shape | Switch Feature Switch Common  Switch Feature Multi-function List Word Switch  Add Delete Conv and Add | Lamp Feature<br>Bit Switch<br>Word Address<br>[PLC1]D0000<br>Copy from<br>Lamp<br>Word Action<br>Wirite Data | Color Label | Data Type<br>Dec<br>Bit Length<br>16 Bit<br>Constant | ial<br>Selector<br>Switch |
| Help ( <u>H</u> )                                                        |                                                                                                    |                                                                                                    |             | OK (Q)                                               | Cancel                    |

4 Set the Word Address (D102) where you want to write data in [Word Address].

Click the icon to display an address input keypad.

Select device "D", input "102" as the address, and press the "Ent" key.

|                  | 💰 Input Address | ×        |              |  |
|------------------|-----------------|----------|--------------|--|
| Word Address     | Device/PLC PLC1 | <b>_</b> | Word Address |  |
| [PLC1]D00000 🔽 🚾 | D 102           |          | [PLC1]D00102 |  |
|                  | Back            | Cir      |              |  |
|                  | A B C           | 7 8 9    |              |  |
|                  | D E F           | 4 5 6    |              |  |
|                  |                 | 1 2 3    |              |  |
|                  |                 | 0 Ent    |              |  |

5 From [Word Action] choose [Write Data].

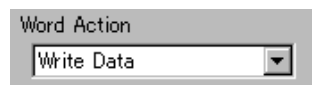

6 Type "100" in [Constant].

| Word Action | Data <sup>-</sup> | Туре       |          |
|-------------|-------------------|------------|----------|
|             | a [Dec<br>Bitle   | neth       | <u> </u> |
|             | 16 E              | Bit        | •        |
|             | Const             | ant        |          |
|             | 100               | - <u>#</u> |          |

7 As needed, set the color and display text on the [Color] tab and [Label] tab, and click [OK].

• Depending on the shape, you may not be able to change the color.

# 10.5 Increasing/Decreasing a Value

## 10.5.1 Introduction

## Add Data

Each time Switch is touched... Data is increased.

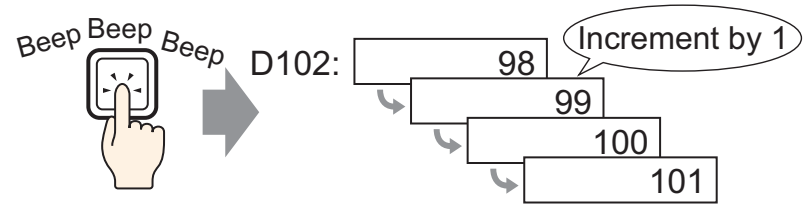

Every time the Switch is pressed, a positive constant (for example, 1) will be added to the current value (for example, 98) of the specified Word Address (for example, D102).

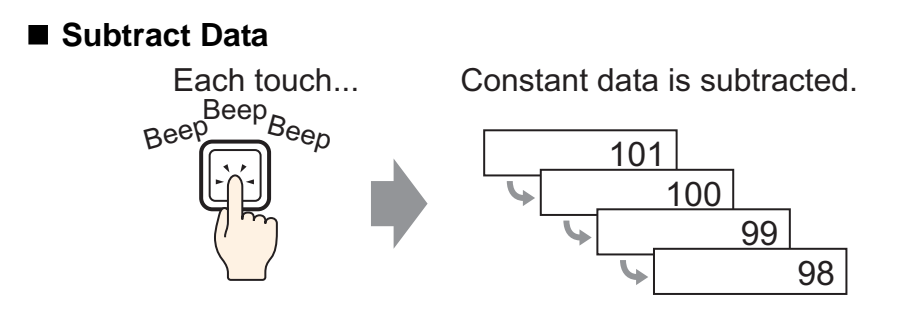

Every time the Switch is pressed, a negative constant (for example, -1) will be added to the current value (for example, 101) of the specified Word Address.

#### 10.5.2 Setup Procedure

| NOTE | • Please refer to the settings guide for details.                             |
|------|-------------------------------------------------------------------------------|
| NOTE | "10.14 Switch Lamp Parts Settings Guide" (page 10-42)                         |
|      | • For details of the part placement method and the address, shape, color, and |
|      | label setting method, refer to the "Part Editing Procedure".                  |
|      | "8.6.1 Editing Parts" (page 8-52)                                             |
|      |                                                                               |

Create a switch to increment the value stored in a Word Address (D102) by 1 each time.

Each time Switch is touched... Data is increased.

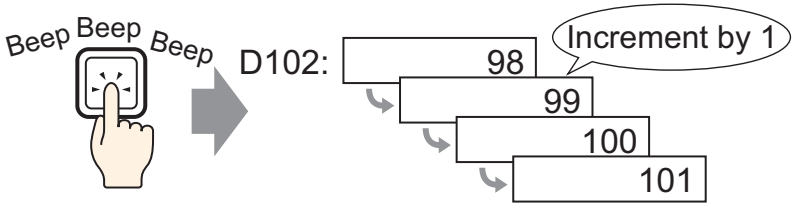

- From the [Parts (P)] menu, point to [Switch Lamp (C)] and select [Word Switch (W)] or click
   Place the Part on the screen.
- 2 Double-click the placed Switch part. The following dialog box appears.

| Switch/Lamp                  |                              | ×                                                                                                    |
|------------------------------|------------------------------|----------------------------------------------------------------------------------------------------|
| Select Shape Normal No Shape | Switch Feature Switch Common | an Lamp Feature Color Label<br>The Lamp Feature Color Label<br>Bit Switch Word Change Special Switch<br>Word Address<br>[PLC1]D00000 IN IN<br>Word Action Copy to Lamp<br>Word Action Data Type<br>Write Data IN<br>Dec IN<br>Bit Length<br>16 Bit IN<br>Constant<br>In Bit IN<br>In In In In In In In In In In In In In I |
|                              | Delete<br>Copy and Add       |                                                                                                    |
| Help ( <u>H</u> )            |                              | Cancel                                                                                                    |

4 In [Word Address], set the address (D102) which will store the result (value) of the addition.

Click the icon to display an address input keypad.

Select device "D", input "102" as the address, and press the "Ent" key.

| Word Address<br>[PLC1]D00000 | Input Address         ×           Device/PLC         PLC1         ▼           D         ▼         102           Back         Clr         4           D         E         F           0         E         7           1         2         3           0         Ent         0 | • | Word Address<br>[PLC1]D00102 | • |
|------------------------------|----------------------------------------------------------------------------------------------------|---|------------------------------|---|
|                              | 0 Ent                                                                                                    |   |                              |   |

5 From [Word Action] choose [Add Data].

| Word Action |          |  |
|-------------|----------|--|
| Add Data    | <b>•</b> |  |

6 In [Addition Base Word Address], set the address (D102) where the source data is stored, and input "1" in [Constant].

| Word Action                |   | Data Type                |
|----------------------------|---|--------------------------|
| Add Data 💌                 |   | Bin 💌                    |
| Addition Base Word Address |   | Constant                 |
| [PLC1]D00102 🔽 🧰           | + | 1 📰 🏢                    |
|                            |   | 🔲 Continuous Add Feature |

7 As needed, set the color and display text on the [Color] tab and [Label] tab, and click [OK].

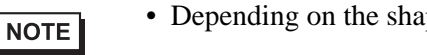

• Depending on the shape, you may not be able to change the color.

# 10.6 Conditionally ON Bit Switches (Comparison)

## 10.6.1 Introduction

## Comparison

If the conditions are satisfied, Switch turns ON when touched

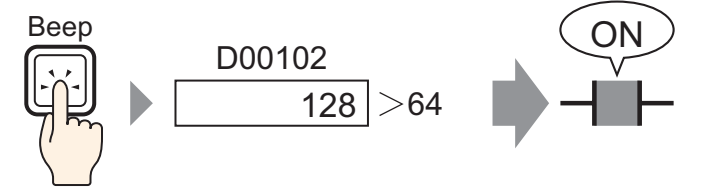

When the Switch is pressed, the Word Address data (for example, 128) and a preset constant (for example, 64) are compared. If the condition is met (for example, "Word Address data is larger than the constant"), the specified bit is turned ON.

#### 10.6.2 Setup Procedure

| NOTE | • Please refer to the settings guide for details.                           |  |  |  |
|------|-----------------------------------------------------------------------------|--|--|--|
| NOTE | "10.14 Switch Lamp Parts Settings Guide" (page 10-42)                       |  |  |  |
|      | • For details of the part placement method and the address, shape, color, a |  |  |  |
|      | label setting method, refer to the "Part Editing Procedure".                |  |  |  |
|      | "8.6.1 Editing Parts" (page 8-52)                                           |  |  |  |

Create a switch to turn ON the specified bit address by touch when the value of the world address is over 64.

If the conditions are satisfied, Switch turns ON when touched

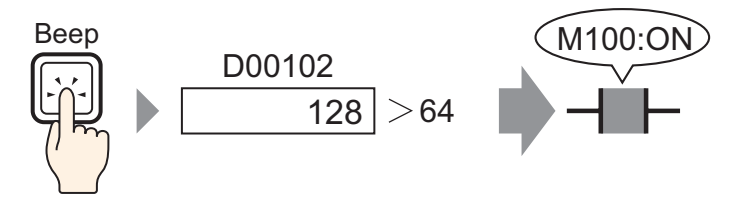

- From the [Parts (P)] menu, point to [Switch Lamp (C)] and select [Bit Switch (B)], or click
  Place the Switch Part on the screen.
- **2** Double-click the placed Switch part. The following dialog box appears.

| 💰 Switch/Lamp                                                            |                                                                                                    | ×                                    |
|--------------------------------------------------------------------------|----------------------------------------------------------------------------------------------------|--------------------------------------|
| Parts ID<br>SL_0000 ***<br>Comment<br>Normal<br>Select Shape<br>No Shape | Switch Feature       Switch Common       Lamp Feature       Color       Label         Image: Switch Feature       Multi-function List       Image: Switch       Image: Switch       < | ial Selector<br>Switch<br>>>Extended |
| Help ( <u>H</u> )                                                        | OK ( <u>D</u> )                                                                                                    | Cancel                               |

| Click the icon to display<br>an address input<br>keypad. | Enter "M" and "100".                                                                                                    |                               |
|----------------------------------------------------------|----------------------------------------------------------------------------------------------------|-------------------------------|
| Bit Address<br>[PLC1]X00000                              | Input Address         Image: Constraint of the second second | Bit Address<br>[[PLC1]M000100 |

5 From [Bit Action] choose [Comparison].

| B | lit Action |   |
|---|------------|---|
|   | Comparison | • |

6 Set the Word Address (D102) to compare in [Comparison Word Address], select ">" for the [Comparison Condition], and input "64" for the [Constant].

| Bit Action              |                         | Data Type |
|-------------------------|-------------------------|-----------|
| Comparison 💌            | Q                       | Dec 💌     |
| Comparison Word Address | Comparison<br>Condition | Constant  |
| [PLC1]D00102 💽 🚾        | > 💌                     | 64 🚊 🏢    |

7 As needed, set the color and display text on the [Color] tab and [Label] tab, and click [OK].

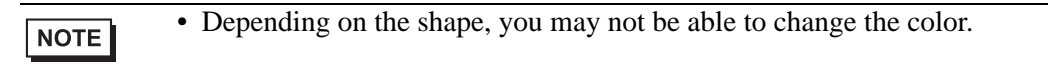

# **10.7 Using Interlock to Prevent Malfunctions**

## 10.7.1 Introduction

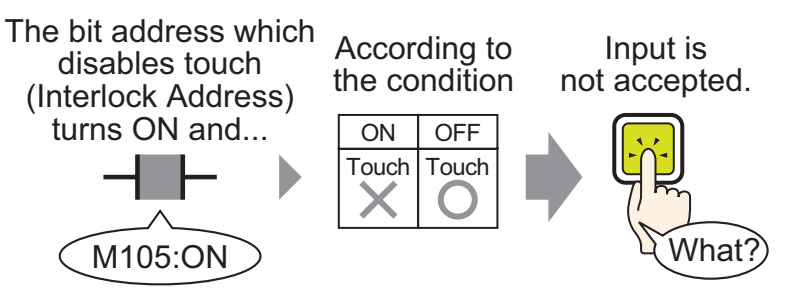

The touch action will only be executed if the Bit Address specified in the Interlock Address meets the Touch Enable Condition.

If the Touch Enable Condition is set to [Bit ON]: The touch action will only work when the Interlock Address is ON.

If the Touch Enable Condition is set to [Bit OFF]: The touch action will only work when the Interlock Address is OFF.

#### 10.7.2 Setup Procedure

| NOTE | • Please refer to the settings guide for details.                                                                                                    |
|------|----------------------------------------------------------------------------------------------------|
| NOTE | "10.14 Switch Lamp Parts Settings Guide" (page 10-42)                                                                                                    |
|      | <ul> <li>For details of the part placement method and the address, shape, color, and<br/>label setting method, refer to the "Part Editing Procedure".</li> <li><sup>CP</sup> "8.6.1 Editing Parts" (page 8-52)</li> </ul> |
|      |                                                                                                    |

Create a Switch to turn ON a Bit Address (M100) only when the designated Bit Address (M105) is OFF.

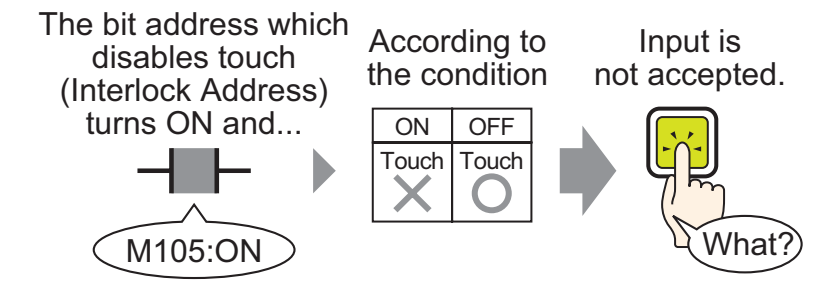

- From the [Parts (P)] menu, point to [Switch Lamp (C)] and select [Bit Switch (B)], or click
  Place the Switch Part on the screen.
- **2** Double-click the placed Switch part. The following dialog box appears.

| 💰 Switch/Lamp                                                         |                                                                                                    | X                  |
|-----------------------------------------------------------------------|----------------------------------------------------------------------------------------------------|--------------------|
| Switch/Lamp Parts ID SL_0000  Comment  Normal  Select Shape  No Shape | Switch Feature       Switch Common       Lamp Feature       Color       Label         Image: Switch Feature       Multi-function List       Image: Screen Switch       Screen Switch       Specia         Bit Switch       Bit Switch       Image: Switch       Screen Switch       Specia         Bit Address       Image: Screen Switch       Switch       Screen Switch       Switch         Bit Address       Image: Screen Switch       Screen Switch       Switch       Switch | Selector<br>Switch |
| Help ( <u>H</u> )                                                     | OK (D)                                                                                                    | Cancel             |

Click the icon to display an address input keypad.

Enter "M" and "100".

|             | 💰 Input Address 🛛 🛛 🛛                                      |                           |
|-------------|------------------------------------------------------------|---------------------------|
| Bit Address | Device/PLC PLC1   M 100 Back A B C 7 8 9 4 5 6 1 2 3 0 Ent | Bit Address [PLC1]M000100 |

5 From [Bit Action] choose [Bit Set].

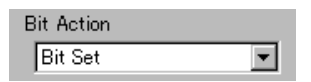

6 On the [Switch Common] tab, select the [Interlock Feature] check box.

In [Interlock Address], set the bit address (M105) to enable/disable touch, and for the [Touch Enable Condition] select [Enable when Bit is OFF].

| Switch Feature St | witch Common Lam | np Feature Color Label  |                        |
|-------------------|------------------|-------------------------|------------------------|
| – 🔽 Interlock Fea | ture             |                         | <u>&gt;&gt;Exten</u>   |
| Interlock Add     | iress To         | ouch Enable Condition   |                        |
| [PLC1]M000        | D105 🔽 🧰         | C Enable when Bit is ON | Enable when Bit is OFF |
|                   |                  |                         |                        |

7 As needed, set the color and display text on the [Color] tab and [Label] tab, and click [OK].

- Depending on the shape, you may not be able to change the color.
  - If you want to a color and label to change when it is Interlocked, select the [Show Interlock Condition] check box in [Switch Common] tab [Extended]. You can set [Interlocked] on the [Color] and [Label] tabs' [Select State].

| Switch Feature Switch Common Lamp Feature Color Label                                                                       |                                                            |
|----------------------------------------------------------------------------------------------------|------------------------------------------------------------|
| ✓ Interlock Feature     Interlock Address     Touch Enable Condition     [P] C1M000005     ✓      ✓ C Enable when Bit is ON | Switch Feature Switch Common Lamp Feature Color L          |
| Show Interlocked Condition                                                                                                  | Select State Normal  Normal Display Color Interlocked None |

NOTE

# **10.8** Creating a Delayed Operation Switch

## 10.8.1 Introduction

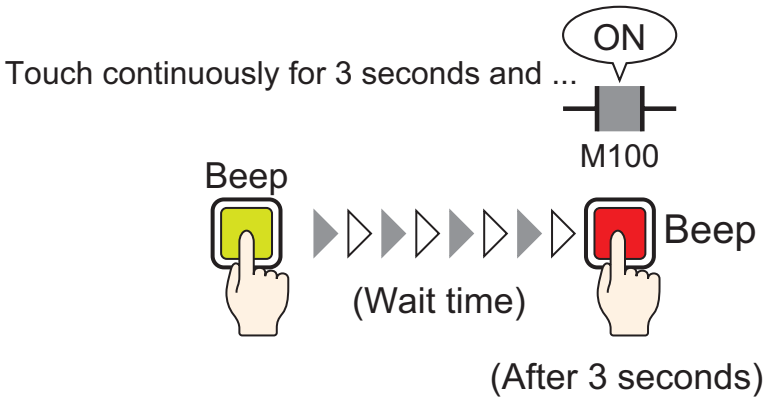

If the Switch is pressed continuously for a set time (for example, 3 seconds), the specified bit will turn ON. This is useful in preventing accidental input.

If you stop pressing the Switch before it becomes active, the Switch action will not execute and the buzzer will not sound.

As well, the switch appearance will return to its OFF state.

#### 10.8.2 Setup Procedure

| • Please refer to the settings guide for details.                             |
|-------------------------------------------------------------------------------|
| "10.14 Switch Lamp Parts Settings Guide" (page 10-42)                         |
| • For details of the part placement method and the address, shape, color, and |
| label setting method, refer to the "Part Editing Procedure".                  |
| "8.6.1 Editing Parts" (page 8-52)                                             |
|                                                                               |

Create a switch that turns ON a bit address (M100) after it is pressed for 3 seconds.

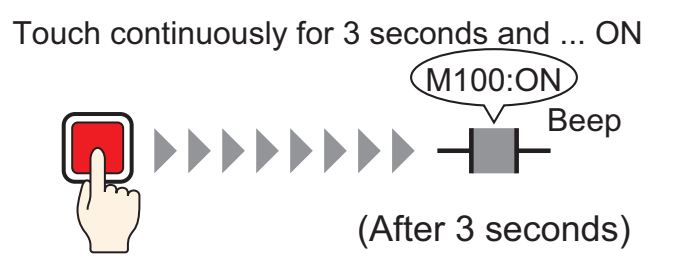

- From the [Parts (P)] menu, point to [Switch Lamp (C)] and select [Bit Switch (B)], or click
  Place the Switch Part on the screen.
- **2** Double-click the placed Switch part. The following dialog box appears.

| 💰 Switch/Lamp                                                           |                                                                                |                                                                                                    |                                                 |                  |                   |                    | × |
|-------------------------------------------------------------------------|--------------------------------------------------------------------------------|----------------------------------------------------------------------------------------------------|-------------------------------------------------|------------------|-------------------|--------------------|---|
| Parts ID<br>SL_0000 **<br>Comment<br>Normal<br>Select Shape<br>No Shape | Switch Feature Switch Common Switch Feature Multi-function List Bit Switch Add | Lamp Feature<br>Bit Switch<br>Bit Address<br>[PLC1]2000<br>Copy from L<br>Bit Action<br>Bit Momenta | Color   Labe<br>Word<br>Switch<br>200<br>emp Co | Screen<br>Change | Special<br>Switch | Selector<br>Switch |   |
|                                                                         | Copy and Add                                                                   |                                                                                                    |                                                 |                  |                   |                    |   |
| Help ( <u>H</u> )                                                       |                                                                                |                                                                                                    |                                                 |                  | OK ( <u>0)</u>    | Cancel             |   |

Click the icon to display an address input keypad.

Enter "M" and "100".

| Bit Address<br>[PLC1]X00000 | Input Address         ▼           Device/PLC         PLC1         ▼           M         100         ▼           Back         .         CIr           A         B         C         7         8           D         E         F         4         5         6           1         2         3         0         Ent         0 | Bit Address<br>[PLC1]M000100 |
|-----------------------------|----------------------------------------------------------------------------------------------------|------------------------------|
|                             | 0 Ent                                                                                                    |                              |

5 From [Bit Action] choose [Bit Set].

| Bit Action |   |
|------------|---|
| Bit Set    | • |

**6** On the [Switch Common] tab, select the [Delay Feature] check box, and select [ON Delay] for the [Delay Action]. Set 3 seconds for the [Delay Time].

| - Delay Feature |                |  |
|-----------------|----------------|--|
| Denay - calcine |                |  |
| Delay Action    | Delay Time     |  |
| ON Delay        | ▼ 3 ÷ <u>#</u> |  |

7 As needed, set the color and display text on the [Color] tab and [Label] tab, and click [OK].

Depending on the shape, you may not be able to change the color.
If you want to a color and label to change when the Delay Feature is running, select the [Show Interlock Condition] check box in [Switch Common] tab - [Extended]. You can set [Select State] to [In Delay] from the [Color] and [Label] tabs.

| Delay Feature           | <u> </u> | Switch Feature | Switch Common Lamp Feature | Color |
|-------------------------|----------|----------------|----------------------------|-------|
| Delay Action Delay Time |          |                |                            |       |
| ON Delay 🔽 3 🕂 🏥        |          | Select State   | In Delay 🔽                 |       |
| Show In-Delay Status    |          | Display Color  | Normal<br>In Delay         | Non   |
| .u                      |          |                |                            |       |

# 10.9 Setting a Delay Time for Switch OFF

#### 10.9.1 Introduction

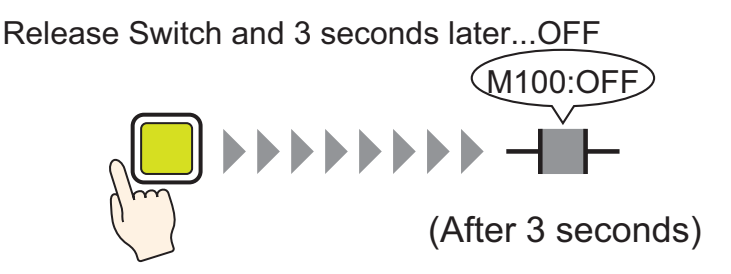

After the Switch is pressed and released, the specified bit will wait a set amount of time (for example, 3 seconds) before turning OFF.

If the Switch is pressed again while waiting to turn OFF, there will be another wait time (for example, 3 seconds) after it is depressed before the specified bit turns OFF.

#### 10.9.2 Setup Procedure

| NOTE | • Please refer to the settings guide for details.                             |
|------|-------------------------------------------------------------------------------|
| NOTE | "10.14 Switch Lamp Parts Settings Guide" (page 10-42)                         |
|      | • For details of the part placement method and the address, shape, color, and |
|      | label setting method, refer to the "Part Editing Procedure".                  |
|      | "8.6.1 Editing Parts" (page 8-52)                                             |
|      |                                                                               |

Create a Momentary Switch that turns OFF a bit address (M100) 3 seconds after it is released.

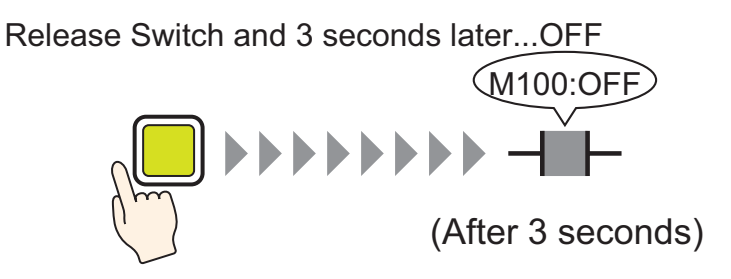

- From the [Parts (P)] menu, point to [Switch Lamp (C)] and select [Bit Switch (B)], or click
  Place the Switch Part on the screen.
- **2** Double-click the placed Switch part. The following dialog box appears.

| 💰 Switch/Lamp                                                      |                              |                                                                                                    |                                             |                   |                                  | × |
|--------------------------------------------------------------------|------------------------------|----------------------------------------------------------------------------------------------------|---------------------------------------------|-------------------|----------------------------------|---|
| Switch/Lamp Parts ID SL_0000 Comment Comment Select Shape No Shape | Switch Feature Switch Common | Lamp Feature Color<br>Bit Switch Was<br>Bit Address<br>[PLC1]>20000<br>Copy from Lamp<br>Bit Action<br>Bit Momentary | Label<br>ard<br>itch Change<br>Copy to Lamp | Special<br>Switch | Selector<br>Switch<br>>>Extended | × |
| Help ( <u>H</u> )                                                  |                              |                                                                                                    |                                             | OK ( <u>0)</u>    | Cancel                           |   |

Click the icon to display an address input keypad.

Enter "M" and "100".

|             | 💰 Input Address 🛛 🔀                                                                     |                              |
|-------------|-----------------------------------------------------------------------------------------|------------------------------|
| Bit Address | Device/PLC PLC1<br>M  100<br>Back . Clr<br>A B C 7 8 9<br>D E F 4 5 6<br>1 2 3<br>0 Ent | Bit Address<br>[PLC1]M000100 |
|             | <u></u>                                                                                 |                              |

5 Confirms that [Bit Momentary] has been selected for [Bit Action].

| Bit Action    |   |
|---------------|---|
| Bit Momentary | - |

6 On the [Switch Common] tab, select the [Delay Feature] check box, and select [OFF Delay] for the [Delay Action]. Set 3 seconds for the [Delay Time].

| 🔽 Delay Feature |            |     |
|-----------------|------------|-----|
| Delay Action    | Delay Time |     |
| OFF Delay       | ▼ 3        | ÷ # |

7 As needed, set the color and display text on the [Color] tab and [Label] tab, and click [OK].

| NOTE | • Depending on the shape, you may not be able to change the color.              |
|------|---------------------------------------------------------------------------------|
| NOTE | • If you want to a color and label to change when the Delay Feature is running, |
|      | select the [Show Interlock Condition] check box in [Switch Common] tab -        |
|      | [Extended]. You can set [Select State] to [In Delay] from the [Color] and       |
|      | [Label] tabs.                                                                   |

| Delay Feature           | Switch Feature | Switch Common Lamp Feature | Color Lat |
|-------------------------|----------------|----------------------------|-----------|
| Delay Action Delay Time | Select State   | In Delau                   |           |
| ✓ Show In-Delay Status  | Display Color  | Normal<br>In Delay         | None      |
| <u>.</u>                |                |                            |           |

# 10.10 Confirming Before Turning a Switch ON (Double Touch)

## 10.10.1 Introduction

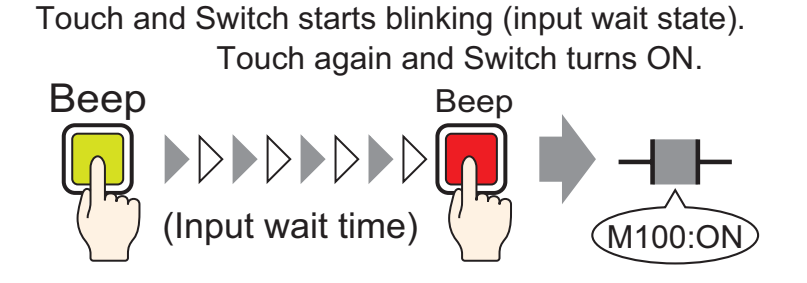

When the Switch is touched the first time, it starts flashing. It is now waiting for further input. When the Switch is touched a second time while flashing (input wait state), the specified bit turns ON. This is useful in preventing accidental input.

If the Switch is not touched a second time while flashing (input wait state), the specified bit will not turn ON.

Also, if another Switch is pressed during the wait state, the wait state ends and the specified bit does not turn ON.

#### 10.10.2 Setup Procedure

| NOTE | • Please refer to the settings guide for details.                             |
|------|-------------------------------------------------------------------------------|
| NOTE | "10.14 Switch Lamp Parts Settings Guide" (page 10-42)                         |
|      | • For details of the part placement method and the address, shape, color, and |
|      | label setting method, refer to the "Part Editing Procedure".                  |
|      | "8.6.1 Editing Parts" (page 8-52)                                             |
|      |                                                                               |

Create a Switch to turn ON a Bit Address (M100) if pressed twice within 5 seconds.

Touch and Switch starts blinking (input wait state).

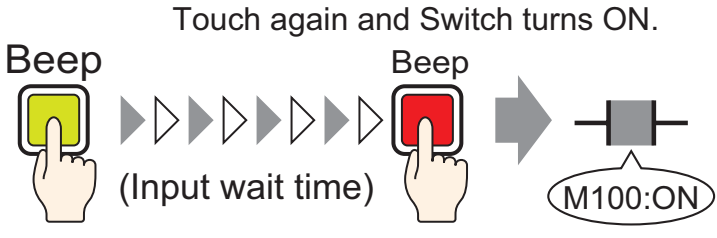

- From the [Parts (P)] menu, point to [Switch Lamp (C)] and select [Bit Switch (B)], or click
  Place the Switch Part on the screen.
- **2** Double-click the placed Switch part. The following dialog box appears.

| 🐔 Switch/Lamp                                                     |                              |                                                                                                    | ×                  |
|-------------------------------------------------------------------|------------------------------|----------------------------------------------------------------------------------------------------|--------------------|
| Switch/Lamp Parts ID SL_0000 Comment Normal Select Shape No Shape | Switch Feature Switch Common | Lamp Feature Color Label<br>Bit Switch Word<br>Switch Switch Change Special<br>Switch<br>Bit Address<br>[PLC1]x00000 Y @<br>Copy to Lamp<br>Bit Action<br>Bit Momentary Y | Selector<br>Switch |
|                                                                   | Add Delete Copy and Add      |                                                                                                    |                    |
| Help ( <u>H</u> )                                                 |                              | OK (0)                                                                                                    | Cancel             |

Click the icon to display an address input keypad.

Enter "M" and "100".

|                          | <i></i> Input Address  | ×                                                                                                    |                           |
|--------------------------|------------------------|----------------------------------------------------------------------------------------------------|---------------------------|
| Bit Address [PLC1]X00000 | Device/PLC PLC1        | •                                                                                                    | Bit Address [PLC1]M000100 |
|                          | Back<br>A B C<br>D E F | Clr           7         8         9           4         5         6           1         2         3           0         Ent |                           |

5 From [Bit Action] choose [Bit Set].

| Bit Action |   |
|------------|---|
| Bit Set    | • |

6 On the [Switch Common] tab, select the [Delay Feature] check box, and select [Double Touch] for the [Delay Action]. Set 5 seconds for the [Standby Time].

| Delay Feature |              |             |
|---------------|--------------|-------------|
| Delay Action  | Standby Time |             |
| Double Touch  | ▼ 1- 5       | 🗧 🏭 Seconds |
|               |              |             |
|               |              |             |

7 Click [Extended] and select the [Show In-Delay Status] check box.

| 🕞 🗹 Delay Feature 🚽 🚽 |    |        |        |    |         |
|-----------------------|----|--------|--------|----|---------|
| Delay Action          |    | Standb | y Time |    |         |
| Double Touch          | -  | 1 -    | 5      | ÷# | Seconds |
| Show In-Delay Statu   | us |        |        |    |         |

8 On the [Color] tab, set [Select State] to [In Delay]. In [Display Color], set the color while in waiting for input and set [Blink] to [Medium].

| Switch Feature | Switch Common Lamp Feature Color Label |   |
|----------------|----------------------------------------|---|
| Coloot State   | In Datas                               |   |
| Select State   |                                        |   |
| Display Color  | 6 💌 Blink Medium                       | • |

NOTE

• Depending on the shape, you may not be able to change the color.

9 As needed, set the label that will display while in delay on the [Label] tab, and click [OK].

# 10.11 Creating a Color-Changing Switch

## 10.11.1 Introduction

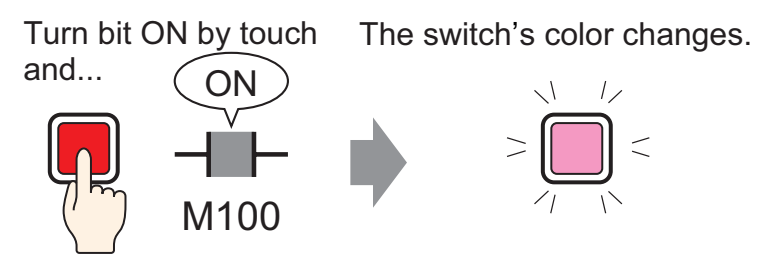

Combine a Switch with the Lamp Feature and you can change the color according to the designated state (ON/OFF).

#### 10.11.2 Setup Procedure

| NOTE | • Please refer to the settings guide for details.                                                                                         |
|------|----------------------------------------------------------------------------------------------------|
|      | "10.14 Switch Lamp Parts Settings Guide" (page 10-42)                                                                                     |
|      | • For details of the part placement method and the address, shape, color, and label setting method, refer to the "Part Editing Procedure" |
|      | <sup>(F)</sup> "8.6.1 Editing Parts" (page 8-52)                                                                                          |

Create a Switch which changes color (OFF: Green, ON: Red) each time it is pressed and the Bit Address (M100) operation occurs.

- 1 From the [Parts (P)] menu, point to [Switch Lamp (C)] and select [Bit Switch (B)], or click Switch Part on the screen.
- **2** Double-click the placed Switch part. The following dialog box appears.

| 💰 Switch/Lamp                                                           |                                                                                                    | ×                  |
|-------------------------------------------------------------------------|----------------------------------------------------------------------------------------------------|--------------------|
| Parts ID<br>SL_0000 **<br>Comment<br>Normal<br>Select Shape<br>No Shape | Switch Feature       Switch Common       Lamp Feature       Color       Label         If Switch Feature       Multi-function List       Image: System of the system of the system of the | Selector<br>Switch |
|                                                                         | Add       Delete       Copy and Add                                                                                                    |                    |
| Help ( <u>H</u> )                                                       | <u> </u>                                                                                                    | Cancel             |

**3** In [Select Shape], select the Switch shape.

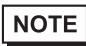

• Depending on the shape, you may not be able to change the color.

Click the icon to display an address input keypad.

Enter "M" and "100".

|                             | 💰 Input Address 🛛 🗙                                                                                                    | ×                         |     |
|-----------------------------|----------------------------------------------------------------------------------------------------|---------------------------|-----|
| Bit Address<br>[PLC1]X00000 | Back         .         Chr           A         B         C         7         8         9           D         E         F         4         5         6           1         2         3         0         Ent         1                                                                                                    | Bit Address [PLC1]M000100 | ] 🗔 |
|                             | Nummer of the second second se |                           |     |

5 From [Bit Action], choose [Bit Invert].

| В | it Action  |   |
|---|------------|---|
|   | Bit Invert | • |

6 On the [Lamp Feature] tab, select the [Lamp Feature] check box and click [Copy from Switch]. The same address as the one designated on the [Switch Feature] tab will appear in [Bit Address].

| Switch Feature | Switch Common | Lamp Feature | Color | ] Label |
|----------------|---------------|--------------|-------|---------|
|                |               |              |       |         |
| 🗠 Lamp Featu   | re            |              |       |         |
|                |               |              |       |         |
|                |               |              |       |         |
| Bit Address    |               |              |       |         |
| [PLC1]M000     | 100           | -            |       |         |
| Copy from !    | Switch Copy   | to Switch    |       |         |
|                |               |              |       |         |

7 On the [Color] tab, set the OFF state switch color (green).

| Switch Feature | Switch Common | Lamp Feature | Color | Label |
|----------------|---------------|--------------|-------|-------|
| Select State   | OFF           | •            |       |       |
| Display Color  | 2             | ▼ Blink      | Nor   | ne 💌  |

8 In [Select State], select [ON] and set the ON state switch color (red).

| ĺ | Switch Feature S | witch Common | Lamp Feature | Color | Label |
|---|------------------|--------------|--------------|-------|-------|
|   | Select State     | ON           | •            |       |       |
|   | Display Color    | 4            | 💌 Blink      | No    | ne 🔻  |

9 As needed, set the text to display in each state on the [Label] tab, and click [OK].

# **10.12** Performing Multiple Functions with One Switch

## 10.12.1 Introduction

Many operations are executed with the touch of a single Switch

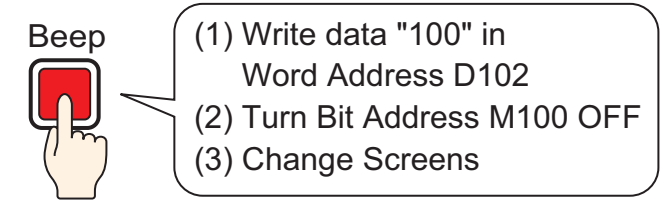

A single Switch can be set with a maximum of 16 Switch Operations.

When the first registered Switch address is activated, the Switch Operations are executed in the order they were registered. You can set the order of the Switch Operations. The Screen Change Action will run if it is registered as the last operation in the sequence. This feature is useful for screens with limited space.

#### 10.12.2 Setup Procedure

| NOTE | • Please refer to the settings guide for details.                             |
|------|-------------------------------------------------------------------------------|
| NOTE | "10.14 Switch Lamp Parts Settings Guide" (page 10-42)                         |
|      | • For details of the part placement method and the address, shape, color, and |
|      | label setting method, refer to the "Part Editing Procedure".                  |
|      | "8.6.1 Editing Parts" (page 8-52)                                             |

Create a Switch to write data "100" to a Word Address (D102), turn OFF a Bit Address (M100) and then return to the previous screen.

Many operations are executed with the touch of a single Switch

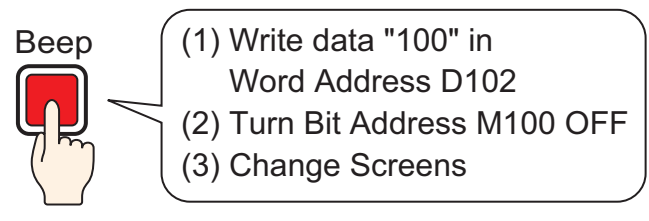

- From the [Parts (P)] menu, point to [Switch Lamp (C)] and select [Word Switch (W)] or click
  Place the Part on the screen.
- **2** Double-click the placed Switch part. The following dialog box appears.

| 🔏 Switch/Lamn                                                     |                                                                                      | X                                                                                                    |
|-------------------------------------------------------------------|--------------------------------------------------------------------------------------|----------------------------------------------------------------------------------------------------|
| Switch/Lamp Parts ID SL_0000 Comment Normal Select Shape No Shape | Switch Feature Switch Common<br>Switch Feature<br>Multi-function List<br>Word Switch | N Lamp Feature Color Label<br>N Lamp Feature Color Label<br>Bit Switch Word<br>Bit Switch Word<br>Word Address<br>[PLC1]D00000<br>Word Action<br>Word Action<br>Word Action<br>Wite Data<br>Wite Data<br>Mite Data<br>Mite Data |
|                                                                   | Add<br>Delete<br>Copy and Add                                                        |                                                                                                    |
| Help ( <u>H</u> )                                                 |                                                                                      | Cancel                                                                                                    |

4 Set the address (D102) where you want to write data when you touch the switch in [Word Address].

Click the icon to display an address input keypad.

Select device "D", input "102" as the address, and press the "Ent" key.

| Word Address [PLC1]D00000 |  | Input Address         Image: Constraint of the second second |  | Word Address<br>[PLC1]D00102 |
|---------------------------|--|----------------------------------------------------------------------------------------------------|--|------------------------------|
|---------------------------|--|----------------------------------------------------------------------------------------------------|--|------------------------------|

5 From [Word Action] choose [Write Data].

| Word Action |   |
|-------------|---|
| Write Data  | • |

6 Set [Constant] to "100" and word switch's function is complete.

| Data Type  |   |
|------------|---|
| Dec        | • |
| Bit Length |   |
| 16 Bit     | • |
| Constant   |   |
| 100 📑 🏢    |   |
|            |   |

7 Click [Add] and select [Bit Switch].

When the screen changes to the bit switch settings, the bit switch is added to the display in [Multi-function List].

| Add Bit Switch                                                                                          | Switch Feature Switch Com             | mon Lamp Feature Color Label                         |
|----------------------------------------------------------------------------------------------------|---------------------------------------|------------------------------------------------------|
| Delete         Word Switch           Copy and Add         Change Screen Switch           Special Switch | Switch Feature<br>Multi-function List | Bit Switch Switch Change                             |
|                                                                                                    |                                       | Bit Address [PLC1 x00000 Copy from Lamp Copy to Lamp |

8 Specify the [Bit Address] (M100) that you want to turn OFF when the switch is touched.

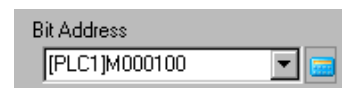
9 In [Bit Action], select [Bit Reset] and the bit switch feature settings are complete.

| Bit Action |   |
|------------|---|
| Bit Reset  | • |

10 Click [Add] and select [Change Screen Switch].

When the screen changes to the Change Screen Switch settings, the Change Screen Switch is added to the display in [Multi-function List].

| Add    | Bit Switch                          | Switch Feature                  | Switch Common | Lamp Feature 0 | Color   Label  |                  |
|--------|-------------------------------------|---------------------------------|---------------|----------------|----------------|------------------|
| Delete | Word Switch<br>Change Screen Switch | 🔽 Switch Feat                   | ture          |                |                |                  |
|        | Special Switch                      | Multi-function L<br>Word Switch | .ist          | В              | W              |                  |
|        |                                     | Dit Cwitch<br>Change Scree      | n Switch      | Bit Switch     | Word<br>Switch | Screen<br>Change |
|        |                                     |                                 |               | Screen Change  | e Action       | _                |
|        |                                     |                                 |               | Screen Char    | ige            | <b>▼</b>         |

11 In [Screen Change Action], select [Previous Screen]. The Change Screen Switch settings are complete.

| Screen Change Action     |            |
|--------------------------|------------|
| Previous Screen          | •          |
| Screen                   | (1 - 9999) |
| 🔲 Hierarchical Screen Ch | ange       |

12 As needed, set the color and display text on the [Color] tab and [Label] tab, and click [OK].

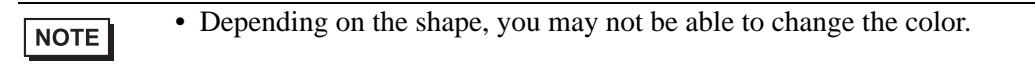

# 10.13 Creating a Radio Switch

## 10.13.1 Introduction

NOTE

Only one Switch is turned ON at a time

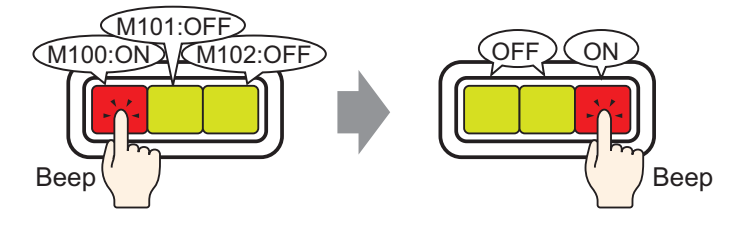

If you register multiple Switches into a single Group, when one Switch from the group is touched and the specified bit is turned ON, the remaining Switches turn OFF. When another Switch in the same Group is touched, the same action will apply.

ON switch turns OFF after 60 seconds.

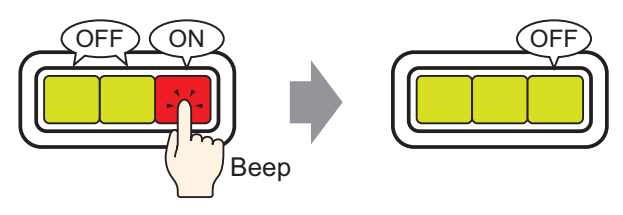

• Set [Group with Auto OFF], and the bit will automatically turn OFF when the screen changes or the Window closes.

### 10.13.2 Setup Procedure

Beer

|      | • Please refer to the settings guide for details.                             |
|------|-------------------------------------------------------------------------------|
| NOTE | "10.14 Switch Lamp Parts Settings Guide" (page 10-42)                         |
|      | • For details of the part placement method and the address, shape, color, and |
|      | label setting method, refer to the "Part Editing Procedure".                  |
|      | "8.6.1 Editing Parts" (page 8-52)                                             |

Create a Radio Switch that contains a group of 3 Bit Address switches: M100, M101, and M102.

Only one Switch is turned ON at a time

1 From the [Parts (P)] menu, point to [Switch Lamp (C)] and select [Bit Switch (B)] or click . Place the Part on the screen.

Веер

**2** Double-click the placed Switch part. The following dialog box appears.

| 💰 Switch/Lamp                                                    |                              |                                                                                                    |                   | ×                  |
|------------------------------------------------------------------|------------------------------|----------------------------------------------------------------------------------------------------|-------------------|--------------------|
| Parts ID SL_0000 ** Comment Comment Normal Select Shape No Shape | Switch Feature Switch Common | Lamp Feature Color Label<br>Word Switch<br>Bit Switch<br>Bit Address<br>[PLC1]>00000<br>Copy from Lamp<br>Copy from Lamp<br>Dit Action<br>Bit Action<br>Bit Momentary | Special<br>Switch | Selector<br>Switch |
|                                                                  | Add Delete Copy and Add      |                                                                                                    |                   |                    |
| Help ( <u>H</u> )                                                |                              |                                                                                                    | OK ( <u>0</u> )   | Cancel             |

**3** In [Select Shape], select the Switch shape.

4 Specify the one [Bit Address] (M100) that you want to operate when the switch is touched.

Click the icon to display an address input keypad.

Enter "M" and "100".

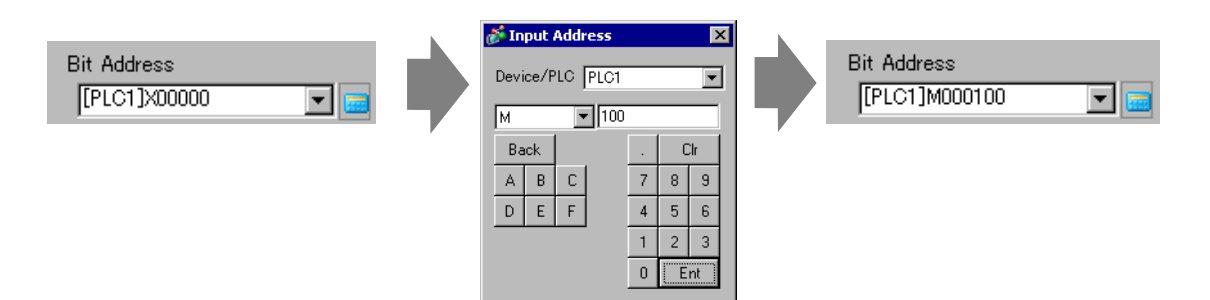

5 From [Bit Action] choose [Bit Set].

| Bit Action |   |
|------------|---|
| Bit Set    | • |

6 Click [Extended].

| Bit Address    |               | <u>&lt;<basic< u=""></basic<></u> |
|----------------|---------------|-----------------------------------|
| [PLC1]M000100  | ▼ 💼           |                                   |
| Copy from Lamp | Copy to Lamp  |                                   |
| Bit Action     | Group Feature |                                   |
| Bit Set        | Disable       | •                                 |
|                | Group         |                                   |
|                | 0             | ×<br>*                            |
|                | Auto OFF Time |                                   |
|                | 1             | ·                                 |

7 In [Group Feature], select [Group] and set the [Group No.]

| Group Feature |            |
|---------------|------------|
| Number        | •          |
| Group         |            |
| 1             | ÷ #        |
| Auto OFF Time |            |
| 1             | * 444<br>* |
|               |            |

8 As needed, set the color and display text on the [Color] tab and [Label] tab, and click [OK]. The switch that turns ON M100 is complete.

| NOTE | • Depending on the shape, you may not be able to change the color. |
|------|--------------------------------------------------------------------|
|------|--------------------------------------------------------------------|

9 Select the created switch, right-click, and select [Duplicate (W)].

When the [Duplicate] dialog box appears, change [In X Direction] to "3", [In Y Direction] to "1", and confirm that the [Assign Individual Addresses] is "M100". Click [OK].

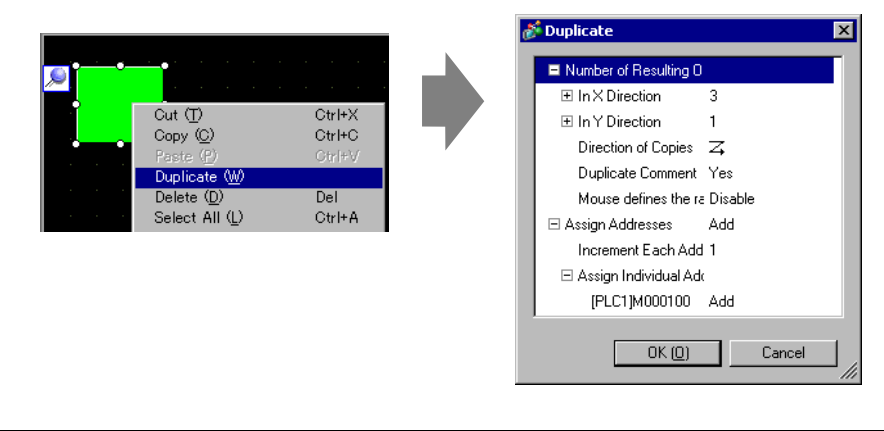

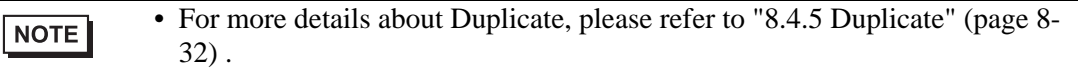

Complete the Radio Switch with the consecutive 3 bit addresses in the same Group Number

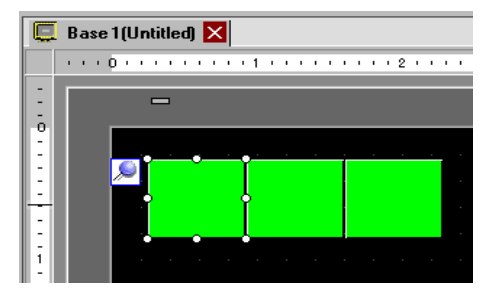

#### NOTE

• To group three switches together without copying them, set all the switches to the same [Group Number].

- You can place the same switch using [Copy] and [Paste] without using [Duplicate].
- For [Duplicate], you can create automatically added copies of addresses depending on the [Assign Addresses] and [Increment Each Address by] settings, but if you make switches without consecutive addresses into a Group, you will need to change the [Bit Address] of the 2nd and 3rd switch.

# 10.14 Switch Lamp Parts Settings Guide

| 💰 Switch/Lamp                                                          |                               |                                                                                                    |            |                  |                   |                    | × |
|------------------------------------------------------------------------|-------------------------------|----------------------------------------------------------------------------------------------------|------------|------------------|-------------------|--------------------|---|
| Parts ID<br>SL_0000 *<br>Comment<br>Normal<br>Select Shape<br>No Shape | Switch Feature Switch Common  | amp Feature   1<br>Bit Switch<br>Bit Address<br>[PLC1]X000<br>Copy from L<br>Bit Action<br>Bit Action | Color Labe | Screen<br>Change | Special<br>Switch | Selector<br>Switch |   |
|                                                                        | Add<br>Delete<br>Copy and Add |                                                                                                    |            |                  |                   |                    |   |
| Help ( <u>H</u> )                                                      |                               |                                                                                                    |            |                  | OK ( <u>O</u> )   | Cancel             |   |

| Setting        | Description                                                                                                    |
|----------------|----------------------------------------------------------------------------------------------------|
| Parts ID       | Placed parts are automatically assigned an ID number.<br>Switch Lamp Part ID: SL_**** (4 digits)<br>The alphabetic portion is fixed. You can change the number part within the<br>range of 0000-9999.                                                                    |
| Comment        | The comment for each Part can be up to 20 characters long.                                                                                                    |
| Status Display | Displays the shape and status of the Part selected in [Select Shape].<br>When combining the Switch Feature and Lamp Feature, you can display<br>different settings for each state (ON state/OFF state) by changing [Select<br>State] on the [Color] tab and [Label] tab. |

| Setting           | Description                                                               |  |  |
|-------------------|---------------------------------------------------------------------------|--|--|
| Select Shape      | Open the Select Shape dialog box to choose the shape.                     |  |  |
|                   | 💰 Shape Browser                                                           |  |  |
|                   | Parts Palette Standard Parts Transmission Browse                          |  |  |
|                   | State 0                                                                   |  |  |
|                   | Parts Number                                                              |  |  |
|                   | Clicking verto the right of the [Parts Palette] or [Browse] displays the  |  |  |
|                   | Parts Palette. There are 65535, 256, or 64 color parts.                   |  |  |
|                   | Select the parts palette according to the number of colors on your model. |  |  |
|                   | Depending on the shape, you may not be able to change the color.          |  |  |
| No Shape          | Select whether the part will be transparent with no shape                 |  |  |
|                   | This can only be set if the Lamp Feature is not used.                     |  |  |
| Switch Feature    | Designate whether or not to use the Switch Feature.                       |  |  |
|                   | NOTE                                                                      |  |  |
|                   | • When using the Lamp Feature, you do not need to designate this.         |  |  |
| Types of Switches | Bit Switch                                                                |  |  |
|                   | Turns a specified bit ON/OFF.                                             |  |  |
|                   | <sup>(2)</sup> "10.14.1 Bit Switch" (page 10-45)                          |  |  |
|                   | Word Switch                                                               |  |  |
|                   | Sets data into a specified word Address.                                  |  |  |
|                   | Change Panel     Change Panel                                             |  |  |
|                   | Changes the screen.                                                       |  |  |
|                   | <sup>(27)</sup> "10.14.3 Change Screen Switch" (page 10-63)               |  |  |
|                   | Special Switch                                                            |  |  |
|                   | Handles special features, such as changing the GP into offline mode and   |  |  |
|                   | displaying a Window.                                                      |  |  |
|                   | "10.14.4 Special Switch" (page 10-64)                                     |  |  |
|                   | • Selector Switch                                                         |  |  |
|                   | in order                                                                  |  |  |
|                   | <sup>(3)</sup> "10.14.5 Selector Switch" (page 10-74)                     |  |  |
| l                 | Continued                                                                 |  |  |

| Setting             | Description                                                                                                    |
|---------------------|----------------------------------------------------------------------------------------------------|
| Multi-function List | Displays the type of set Switches.<br>When setting multiple features to a single Switch, the set features will<br>display in order in a list starting from the top. Processing occurs in order<br>starting at the top of this list. |
| Add                 | When setting multiple features to a single Switch, adds a feature.<br>Click this button, select the Switch you want to add, and the feature will be<br>added to the [Multi-function List].                                          |
| Delete              | When a switch is set up with multiple switch operations, deletes the operation selected in the [Multi-function List] pane.                                                                                                    |
| Copy and Add        | When a switch is set up with multiple switch operations, copies the operation selected in the [Multi-function List] pane and pastes it at the end.                                                                                  |
| ↑↓ (Move Up/Down)   | Moves the feature selected in the [Multi-function List] one position up (or down) the list.<br>This will not change the order of the [Change Screen Switch] feature.                                                                |

### 10.14.1 Bit Switch

### Switch Feature/Basic

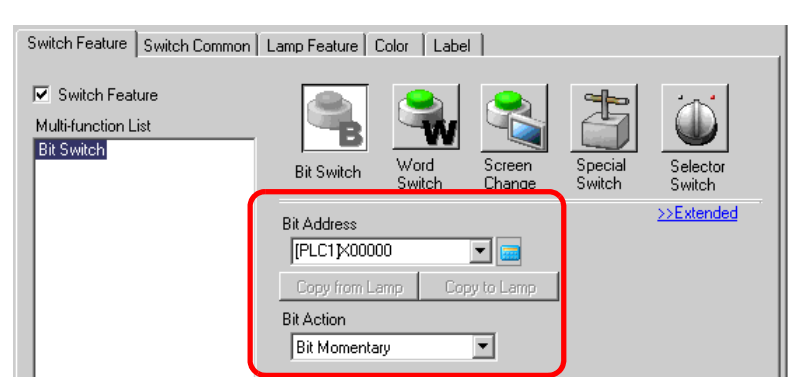

| Setting        | Description                                                                                                    |  |  |
|----------------|----------------------------------------------------------------------------------------------------|--|--|
| Bit Address    | Specify the Bit Address that you want to operate.                                                                                                    |  |  |
| Bit Action     | <ul> <li>Select the Bit action.</li> <li>Bit Set<br/>Touch the Switch and the bit specified in [Bit Address] will turn ON.</li> <li>Bit Reset<br/>Touch the Switch and the bit specified in [Bit Address] will turn OFF.</li> <li>Bit Momentary<br/>While the Switch is touched, the bit specified in [Bit Address] will turn<br/>ON. The address turns OFF when the Switch is released.</li> <li>Bit Invert<br/>Touch the Switch and the bit specified in [Bit Address] will be alternated<br/>(ON-OFF or OFF-ON).</li> <li>Comparison<br/>Touch the Switch and the Word Address data and a constant are<br/>compared. If the required condition is met as a result of the comparison,<br/>the bit specified in [Bit Address] is turned ON.</li> <li>Ser  <ul> <li>Touch the Switch and the Word Address data and a constant are<br/>compared. If the required condition is met as a result of the comparison,<br/>the bit specified in [Bit Address] is turned ON.</li> <li>Touch the Switch and the Word Address data and a constant are<br/>compared. If the required condition is met as a result of the comparison,<br/>the bit specified in [Bit Address] is turned ON.</li> </ul> </li> <li>Touch the Switch and the Word Specified of the comparison,<br/>the bit specified in [Bit Address] is turned ON.</li> <li>Touch the Switch and the Word Specified of the comparison of the comparison of the panel petcetion option in the System Settings window, [Display Unit]</li> </ul> |  |  |
| Copy from Lamp | The [Lamp Feature] tab's [Bit Address] setting is copied to the [Switch Feature] tab's [Bit Address]. This is used when setting a Lamp Feature and Switch Feature to the same address.                                                                                                    |  |  |
| Copy to Lamp   | The [Switch Feature] tab's [Bit Address] setting is copied to the [Lamp Feature] tab's [Bit Address]. This is used when setting a Lamp Feature and Switch Feature to the same address.                                                                                                    |  |  |

### ♦ Comparison

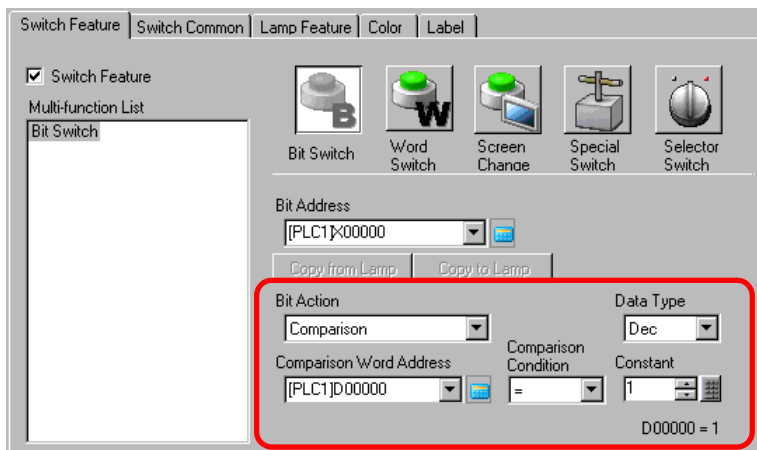

| Setting                    | Description                                                                                                    |
|----------------------------|----------------------------------------------------------------------------------------------------|
| Comparison Word<br>Address | Specify the Word Address (16 bit) to be compared. The data stored in this Word Address will be compared to the [Constant], and if the conditions are met the [Bit Address] will be turned ON. |
| Comparison                 | Select the comparison condition from: =, <, >, <>, <=, >=                                                                                                    |
| Constant                   | Specify the value to be compared. Each [Data Type] has a different size<br>range.<br>Dec : - 32,768 to 32,767<br>BCD : 0 to 9999<br>Hex : 0 to FFFF                                           |
| Data Type                  | Choose the constant's data type from [Dec], [BCD], or [Hex].                                                                                                    |

## Switch Feature/Extended

When a bit action is [Bit Set], [Bit Momentary], or [Bit Invert], the Group Feature can be used.

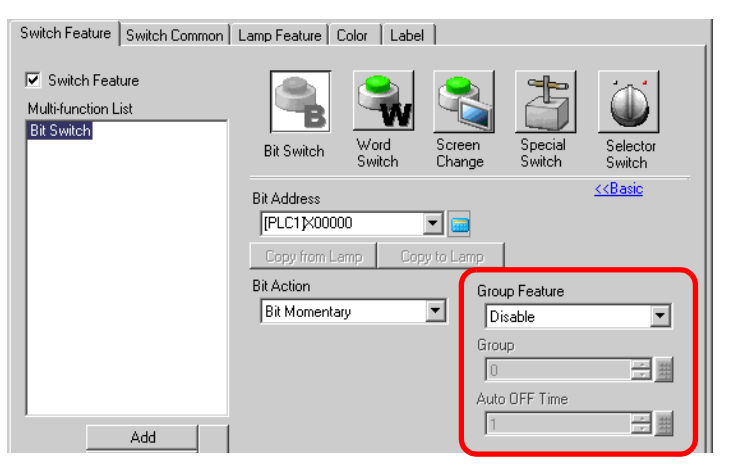

| Setting       | Description                                                                                                    |
|---------------|----------------------------------------------------------------------------------------------------|
| Group Feature | <ul> <li>Select whether or not to use the Group Feature.</li> <li>When a bit's action is [Bit Set], [Bit Momentary], or [Bit Invert], the Group Feature can be used.</li> <li>Do Not Use Do not use the Group Feature.</li> <li>Group Handles multiple switches as a single Group. When one of the switches in the Group turns ON, the other switches turn OFF. This can only be set when [Bit Action] is [Bit Set].</li> <li>Group with Auto OFF Handles multiple switches as a single Group. When one of the switches in the Group turns ON, the other switches turn OFF. When one of the switches in the Group turns ON, the other switches turn OFF. This can only be set when [Bit Action] is [Bit Set].</li> </ul> |
| Group         | <ul> <li>When the [Group Feature] is [Group] or [Group with Auto OFF] is selected, this will appear. Switches on the same screen and with the same Group Number will be handled as a single group.</li> <li>The following shows the settings range for Group Nos. on one screen. Group : 0 to 255<br/>Group with Auto OFF : 0 to 63</li> <li>MPORTANT</li> <li>Even if the Group numbers in [Group] and [Group with Auto OFF] are</li> </ul>                                                                                                    |
|               | the same, the groups are handled as separate groups.                                                                                                    |
| Auto OFF Time | When [Group with Auto OFF] is selected for the [Group Feature], set the auto off time from 0 to 60 seconds.<br>When Auto OFF Time is set to "0", you can set a Group which will not turn OFF automatically.                                                                                                    |

## Switch Common/Basic

| Switch Feature Switch Common Lar | np Feature Color Label |                        |
|----------------------------------|------------------------|------------------------|
|                                  |                        | >>Extended             |
| Interlock Address                | Touch Enable Condition |                        |
| [PLC1]X00000                     | Enable when Bit is ON  | Enable when Bit is OFF |
| Delay Feature                    |                        |                        |
| Delay Action                     | Delay Time             |                        |
| ON Delay                         |                        |                        |
|                                  |                        |                        |
|                                  |                        |                        |
|                                  |                        |                        |
|                                  |                        |                        |
|                                  |                        |                        |
|                                  |                        |                        |

| Setting                   | Description                                                                                                    |
|---------------------------|----------------------------------------------------------------------------------------------------|
| Interlock Feature         | Designate whether or not to use the Interlock Feature (a feature that enables touch only when a condition is satisfied).                                                                                                    |
| Interlock Address         | If the Interlock feature is enabled, select the bit address which will control<br>whether touch is enabled or disabled. Only when the address designated<br>here is in the same state as the [Touch Enable Condition] will touch be<br>enabled.                                                                                                    |
| Touch Enable<br>Condition | <ul> <li>When using the Interlock feature, choose the condition which will enable touch.</li> <li>Enable when Bit is ON Touch is only enabled when the designated [Interlock Address] is ON.</li> <li>Enable when Bit is OFF Touch is only enabled when the designated [Interlock Address] is OFF.</li> </ul>                                                                                             |
| Delay Feature             | <ul> <li>Designate whether or not to use the Delay Feature. This function delays the effect of touching a Switch by a specific amount of time.</li> <li><b>NOTE</b></li> <li>Regardless of the System Settings window, [Display Unit] page, [Operation] tab's [Touch Panel Detection] option, operation is enabled when touched.</li> <li>This function cannot be used with a Selector Switch.</li> </ul> |

| Setting      | Description                                                                                                    |  |  |  |
|--------------|----------------------------------------------------------------------------------------------------|--|--|--|
| Delay Action | <ul> <li>Description</li> <li>Choose the condition that will enable the Switch feature: [ON Delay],</li> <li>[OFF Delay], or [Double Touch].</li> <li>ON Delay <ul> <li>If you continuously press the Switch for the period designated in [Delay Time], the Switch feature is enabled.</li> <li>The Switch will not operate if you release it before the [Delay Time] has elapsed.</li> </ul> </li> <li>OFF Delay <ul> <li>Turns OFF when the amount of time specified by [Delay Time] has elapsed after releasing the Switch.</li> <li>Only enabled when [Bit Action] is set to [Bit Momentary].</li> </ul> </li> <li>Double Touch <ul> <li>After pressing the Switch a first time, if you press it again within the</li> </ul> </li> </ul> |  |  |  |
|              | Period designated in [Standby Time], the Switch feature is enabled.<br>The Switch is not enabled when you press it again after the [Standby<br>Time] has elapsed.                                                                                                    |  |  |  |
| Delay Time   | When the [Delay Action] is [ON Delay] or [OFF Delay], set the time period for the delay. The value can be from 1 to 30 seconds.                                                                                                    |  |  |  |
| Standby Time | When the [Delay Action] is [Double Touch], set how many seconds the switch will wait for the second touch after the first touch. You can enter a value of between 2 and 30 seconds.           NOTE           • The monitor time starts from the point when the switch is released.           Image: Delay Feature Delay Action           Delay Feature Delay Action           Image: Delay Feature Delay Action           Image: Delay Feature Delay Action           Image: Delay Feature Delay Action           Image: Delay Feature Delay Action                                                                                                    |  |  |  |

## Switch Common/Extended

You can set further options for the Switch Feature during touch, including sound options and Reverse Display.

| Switch Feature Switch Common Lamp Feature Color Label | ]                          |
|-------------------------------------------------------|----------------------------|
| Interlock Feature                                     | << Basic                   |
| Interlock Feature                                     |                            |
| Interiock Address Touch Enable Condition              | C. Fushia when Divis OFF   |
|                                                       | N C Enable when bit is OFF |
| Show Interlocked Condition                            |                            |
|                                                       |                            |
| Delay Feature                                         |                            |
| Delay Action Delay Time                               |                            |
| ON Delay 🔽 3 📑 🧱                                      |                            |
| 🗖 Show In-Delay Status                                |                            |
|                                                       |                            |
| Preferences                                           |                            |
| Reverse Display                                       |                            |
| I Buzzer                                              |                            |
| One Shot                                              |                            |
|                                                       |                            |
| M AUX Uutput                                          |                            |
|                                                       |                            |

| Setting                       | Description                                                                                                    |
|-------------------------------|----------------------------------------------------------------------------------------------------|
| Show Interlocked<br>Condition | When using the Interlock feature, designate whether or not to configure<br>display settings to show a switch is Interlocked.<br>When this is designated, the [Interlocked] option will be added to [Select<br>State] on the [Color] tab and [Label] tab, and you can set the switch color<br>and label for the Interlock state. |
| Show In-Delay<br>Status       | When using the Delay feature, designate whether or not to configure<br>display settings to show a switch is In Delay.<br>When this is designated, the [In Delay] option will be added to [Select<br>State] on the [Color] tab and [Label] tab, and you can set the switch color<br>and label for the In Delay state.            |
| Reverse Display               | Select whether or not to reverse the color while the Switch is pressed.<br>When the [Lamp Feature] is set, this setting cannot be used.<br>NOTE<br>• The Reverse Display color cannot be changed.                                                                                                    |
| Buzzer                        | Select whether or not to emit a buzzer.                                                                                                    |
| One Shot                      | You can set the buzzer to sound continuously while the Momentary Switch<br>is or to sound for just a moment. This can only be set when [Bit<br>Momentary] is selected for [Bit Action].                                                                                                    |
| AUX Output                    | Designate whether or not to sound the buzzer from a connected external device (speaker) when a switch is pressed.<br>Models that do not have an AUX interface cannot output the buzzer sound.                                                                                                    |

# ■ Lamp Feature/Basic

| witch Feature Switch Common Lamp Feature Copr Label |            |
|-----------------------------------------------------|------------|
| ☑ Lamp Feature                                      |            |
|                                                     |            |
| Diskiden                                            | >>Extended |
|                                                     |            |
| Copy from Switch Copy to Switch                     |            |
|                                                     |            |
|                                                     |            |
|                                                     |            |
|                                                     |            |
|                                                     |            |
|                                                     |            |
|                                                     |            |

| Setting          | Description                                                                |  |  |
|------------------|----------------------------------------------------------------------------|--|--|
| Lamp Feature     | Set whether or not to use the lamp feature.                                |  |  |
|                  | When combined with the Switch feature, you can create a Switch that        |  |  |
|                  | changes color and label depending on the designated bit state.             |  |  |
| Bit Address      | Designate the Bit Address to operate the state (light ON/light OFF).       |  |  |
| Copy from Switch | The [Switch Feature] tab's [Bit Address] setting is copied to the [Lamp    |  |  |
|                  | Feature] tab's [Bit Address].                                              |  |  |
|                  | This is used when setting a Lamp Feature and Switch Feature to the same    |  |  |
|                  | address.                                                                   |  |  |
| Copy to Switch   | The [Lamp Feature] tab's [Bit Address] setting is copied to the [Switch    |  |  |
|                  | Feature] tab's [Bit Address]. This is used when setting a Lamp Feature and |  |  |
|                  | Switch Feature to the same address.                                        |  |  |

# Lamp Feature/Extended

| Switch Feature Switch Common | Lamp Feature Co  | lor Label      |                                   |
|------------------------------|------------------|----------------|-----------------------------------|
| Lamp Feature                 |                  |                |                                   |
| Bit Address C Word A         | Address          |                |                                   |
| Number of States             |                  |                | <u>&lt;<basic< u=""></basic<></u> |
| Bit Address 1                | Copy from Switch | Copy to Switch |                                   |
| Bit Address 2                | Copy from Switch | Copy to Switch |                                   |
| Bit Address 3                | Copy from Switch | Copy to Switch |                                   |
| Bit Address 4                | Copy from Switch | Copy to Switch |                                   |

| Setting                               | Description                                                                                                    |  |  |
|---------------------------------------|----------------------------------------------------------------------------------------------------|--|--|
| Address Type                          | Designate the address to operate the state from [Bit Address] or [Word Address].                                                                                                    |  |  |
| Bit Address (1 to 4)/<br>Word Address | Set the addresses. The lamp display will change depending on the bit status of the address designated here and the [State Switch Condition].                                                                                                    |  |  |
| Number of States                      | <ul> <li>Set the number of display states. The range will differ depending on the [State Switch Condition] and whether a Bit Address or Word Address is set.</li> <li>Bit Address <ul> <li>For [Change Condition by Bit]: 3 to 5</li> <li>For [Change Condition by Bit Combination]: 2 to 16</li> </ul> </li> <li>Word Address <ul> <li>For [Change Condition by Bit]: 3 to 17</li> <li>For [Change Condition by Data]: 2 to 256</li> </ul> </li> </ul>                                                                                                    |  |  |
| State Switch<br>Condition             | <ul> <li>When the [Number of States] is 3 or more, select the condition that will change the status.</li> <li>Change Condition by Bit<br/>This can be set for either [Bit Address] or [Word Address]. The status is judged by which bits are ON.</li> <li>Change Condition by Bit Combination<br/>This can only be set for [Bit Address]. The status is judged by the combination of bits that are ON from Bit Address 1 to 4.</li> <li>Change Condition by Data<br/>Available when [Word Address] is selected. The state is defined by the value of the bottom eight bits in the word address.</li> </ul> <b>NOTE</b> • When [Change Condition by Bit] is selected and multiple bits are ON, the status is judged by the earliest bit set for Bit Address and by the most recent bit for Word Address. |  |  |

#### State List

|                   | [Select     | Bit Address         |                       | Word Address |                      |
|-------------------|-------------|---------------------|-----------------------|--------------|----------------------|
|                   | State]      | Change              | Change Condition      | Change       | Change               |
|                   | option      | Condition<br>by Bit | by Bit Combination    | Condition    | Condition<br>by Data |
| When              | Normal      |                     | _                     |              |                      |
| [Number of        | Ttormar     |                     |                       |              |                      |
| -<br>States] is 1 |             |                     |                       |              |                      |
| When              | OFF         | -                   | -                     | -            | -                    |
| [Number of        | ON          | -                   | -                     | -            | -                    |
| States] is 2      |             |                     |                       |              |                      |
| When              | State 0     | All OFF             | All OFF               | All OFF      | Data 0               |
| [Number of        | State 1     | Bit 1 is ON         | Bit 1 is ON           | 00 Bit is ON | Data 1               |
| more              | State 2     | Bit 2 is ON         | Bit 2 is ON           | 01 Bit is ON | Data 2               |
|                   | State 3     | Bit 3 is ON         | Bit 1 and 2 are ON    | 02 Bit is ON | Data 3               |
|                   | State 4     | Bit 4 is ON         | Bit 3 is ON           | 03 Bit is ON | Data 4               |
|                   | State 5     | -                   | Bit 1 and 3 are ON    | 04 Bit is ON | Data 5               |
|                   | State 6     | -                   | Bit 2 and 3 are ON    | 05 Bit is ON | Data 6               |
|                   | State 7     | -                   | Bit 1, 2 and 3 are ON | 06 Bit is ON | Data 7               |
|                   | State 8     | -                   | Bit 4 is ON           | 07 Bit is ON | Data 8               |
|                   | State 9     | -                   | Bit 1 and 4 are ON    | 08 Bit is ON | Data 9               |
|                   | State 10    | -                   | Bit 2 and 4 are ON    | 09 Bit is ON | Data 10              |
|                   | State 11    | -                   | Bit 1, 2 and 4 are ON | 10 Bit is ON | Data 11              |
|                   | State 12    | -                   | Bit 3 and 4 are ON    | 11 Bit is ON | Data 12              |
|                   | State 13    | -                   | Bit 1, 3 and 4 are ON | 12 Bit is ON | Data 13              |
|                   | State 14    | -                   | Bit 2, 3 and 4 are ON | 13 Bit is ON | Data 14              |
|                   | State 15    | -                   | All ON                | 14 Bit is ON | Data 15              |
|                   | State 16    | -                   | -                     | 15 Bit is ON | Data 16              |
|                   | State 17    | -                   | -                     | -            | Data 17              |
|                   |             | -                   | -                     | -            | -<br>-<br>-          |
|                   | State 255   | -                   | -                     | -            | Data 255             |
| Interlock         | Interlocked |                     | -                     | 1            | 1                    |
| Delay             | In Delay    |                     | -                     |              |                      |
|                   |             | . 1. 1              | 11 10 1               |              |                      |

NOTE

The lamp does not display normally if using a state outside one of the defined [Select State] options.
For example, if the [Number of States] is 3 with the [Change Condition by Bit] option, you can use states 0, 1, and 2. Turning on bits 1 and 2 creates

Bit] option, you can use states 0, 1, and 2. Turning on bits 1 and 2 creates invalid state 3, and the lamp continues to display its previous valid state.

## ■ Color

| Switch Feature | Switch Common 🛛 Lamp | Feature 🖸 | olor Libel |
|----------------|----------------------|-----------|------------|
| Select State   | OFF                  | -<br>-    |            |
| Display Color  | 2 💌                  | Blink     | None       |
| Pattern        | None                 | •         |            |
| Border Color   | 7 💌                  | Blink     | None       |
|                |                      |           |            |
|                |                      |           |            |
|                |                      |           |            |
|                |                      |           |            |
|                |                      |           |            |
|                |                      |           |            |

| Setting       | Description                                                                                                    |
|---------------|----------------------------------------------------------------------------------------------------|
| Select State  | Select the state.<br>If the Lamp Feature is not used, only [Normal] can be selected.<br>If the Lamp Feature is used, set the Switch color corresponding to the<br>state.                                                                    |
|               | <ul> <li>NOTE</li> <li>To set a color that is interlocked or in delay, click the [Switch Common] tab's [Extended], then designate [Show Interlock Condition] or [Show In-Delay Status]. This will add the [Select State] choice.</li> </ul> |
| Display Color | Select the Switch color.                                                                                                    |
| Pattern       | Select the pattern from among 9 types.                                                                                                    |
| Pattern Color | Select the pattern color.<br>The Switch color appears as a combination of the [Display Color] and<br>[Pattern Color].                                                                                                    |
| Border Color  | Select a border color for the Switch.                                                                                                    |
| Blink         | Select whether or not the Part will blink, and the blink speed. You can choose different blink settings for the [Display Color], [Pattern Color], and [Border Color].                                                                       |
|               | NOTE         • There are cases where you can and cannot set Blink depending on the Display Unit and System Settings' [Color Settings].         ☞ "8.5.1 Setting Colors ■ List of Available Colors" (page 8-42)                              |
| NOTE • I      | Depending on the shape, you may not be able to set a [Display Color],<br>Pattern Color], or [Border Color].                                                                                                    |

### Label

Define the text to draw on the Switch Lamp. You can change the text to match the state of the Switch Lamp.

| Switch Feature Switch Common Lamp Feature Color Label |                        |
|-------------------------------------------------------|------------------------|
| Direct Text     O Text Table                          |                        |
| Select State OFF                                      |                        |
| Font                                                  |                        |
| Font Type Standard Font 💌 Size                        | 8 x 16 Pixels          |
| Display Language ASCII Text Attribute                 | e Normal 💌             |
|                                                       |                        |
|                                                       | Text Lolor Blink       |
|                                                       | None                   |
|                                                       | Shadow Color Blink     |
|                                                       | None M                 |
|                                                       | Background Color Blink |
| Copy to All Labels Clear All Labels                   | Transparent 💌 None 💌   |
| Fixed Position 🔲 Tracking                             |                        |
| Line Spacing 0 🖃 🗰 🗉 🗐 🗐                              |                        |
|                                                       |                        |
|                                                       |                        |
|                                                       | OK ( <u>O</u> ) Cancel |

| Setting      | Description                                                               |  |  |
|--------------|---------------------------------------------------------------------------|--|--|
| Text Type    | Select the text type.                                                     |  |  |
|              | Direct Text                                                               |  |  |
|              | Input the text into the text window, and it is placed directly as fixed   |  |  |
|              | text.                                                                     |  |  |
|              | Text Table                                                                |  |  |
|              | Use text from a previously saved Text Table.                              |  |  |
|              | "17.7.4 Switch/Lamp - Label (Enable Text Table) Settings Guide" (pa       |  |  |
|              | 17-59)                                                                    |  |  |
| Select State | Select the state.                                                         |  |  |
|              | If the Lamp Feature is not used, only [Normal] can be selected.           |  |  |
|              | If the Lamp Feature is used, set the label corresponding to the state.    |  |  |
|              | NOTE                                                                      |  |  |
|              | • To set a label that is interlocked or in delay, set the [Switch Common] |  |  |
|              | tab's Detail Settings to [Show Interlocked Condition] or [Show In-        |  |  |
|              | Delay Status]. This will add the [Select State] choice.                   |  |  |

| Setting |           | Description                                                                                                    |
|---------|-----------|----------------------------------------------------------------------------------------------------|
| Font    | Font Type | <ul> <li>When [Direct Text] is selected:</li> <li>Select the font type as [Standard Font], [Stroke Font], or [Image Font].</li> <li>Standard Font For a bit map font, you can choose the magnification level of the letters' height and width. When you magnify/shrink the letters, the outline may become rough or the letter may appear squished. </li> <li>Stroke Font This is an outline font where the ratio of the character height/width is fixed. The letters will have a smooth outline even if you magnify/  shrink them. However, this font uses more disk space on the GP. </li> <li>Image Font Displays a Windows font as image data. Therefore, it cannot be  edited as text data. This can only be selected when the Text Type is [Direct Text]. </li> </ul>                                   |
|         |           | <ul> <li>NOTE</li> <li>Image Fonts are a main cause of large project files. Text used an Image Font has a size of 50 bytes per character string.</li> <li>When Image Font is selected, text cannot be set to Vertical.</li> <li>When [Text Table] is selected:</li> <li>Select the font type as [Standard Font] or [Stroke Font].</li> <li>If you select [Stroke Font], the [Automatically Adjust Text Size] option appears. By selecting this option, the font size adjusts automatically to fit the text in the part.</li> </ul>                                                                                                    |
|         | Size      | <ul> <li>Select the text size. Each font type has a different size range.</li> <li>Size Standard Font:Depending on the font, you can either select the font         size in 8 pixel increments, from [8 x 8] to [64 x 128]         pixels, or select a fixed font size, [6 x 10], [8 x 13], or         [13 x 23] pixels. Stroke Font: <ul> <li>6 to 127</li> <li>If you select [Automatically Adjust Text Size],         you can adjust the [Maximum Size] and         [Minimum Size].</li> </ul> </li> <li>Fixed Size <ul> <li>Available when [Standard Font] is selected. You can choose between         6x10 dots, 8x13 dots, or 13x23 dots. This font supports single-byte         characters only.</li> <li>When using 6x10 fonts, you cannot set the [Text Attribute] to [Bold].</li> </ul> </li> </ul> |

| Setting                                                                                                    |                     | Description                                                                                                    |
|----------------------------------------------------------------------------------------------------|---------------------|----------------------------------------------------------------------------------------------------|
| Font                                                                                                    | Display<br>Language | Select the display language for the label from [ASCII], [Japanese],<br>[Chinese (Simplified)], [Chinese (Traditional)], [Korean], [Cyrillic], or<br>[Thai].<br>This can only be set when [Font Type] is [Standard Font] or [Stroke<br>Font].<br>NOTE<br>• This cannot be set when [Text Table] is selected.                                                                                                    |
|                                                                                                    | Text<br>Attribute   | <ul> <li>When [Font Type] is [Standard Font] or [Stroke Font], select from the following text attributes.</li> <li>Standard Font: Choose from [Standard], [Bold], [Shadow] (When using the [6x10] font size, select either [Standard] or [Shadow].)</li> <li>Stroke Font: Choose from [Standard], [Bold], [Outline]</li> </ul>                                                                                                    |
|                                                                                                    | Select Font         | This appears when [Font Type] is set to [Image Font].<br>The [Font] dialog box appears. Select the font, style, and size.<br>Font<br>Font Type Image Font Select Font Microsoft Sans S<br>Click<br>Click<br>Font Style: Size:<br>Microsoft Sans Serif<br>Modern<br>Modern<br>Modern<br>Modern<br>MS Gutlook<br>The MS Gutlook<br>The MS Gutlook<br>Select Font style: Size:<br>Modern<br>Modern<br>Modern<br>MS Gutlook<br>The MS Gutlook<br>Sogipt:<br>Western |
| Input Text Field If [Direct Text] is selected, input the character string. Up to characters (100 characters per row, 4 rows) can be inputted. |                     | If [Direct Text] is selected, input the character string. Up to 400 characters (100 characters per row, 4 rows) can be inputted.                                                                                                    |
| Copy to All Labels                                                                                                    |                     | Copies the text and fonts to all states in the [Select State] list.           NOTE           • This can not be used if the Lamp Feature is not set.                                                                                                    |
| Clear All Labels                                                                                                    |                     | Clear the contents of [Input Text Field] for all states. All of the [Label] tab's other setting, such as Font Type and Color, will remain the same.           NOTE           • This can not be used if the Lamp Feature is not set.                                                                                                    |

| Setting          | Description                                                                                                    |  |  |
|------------------|----------------------------------------------------------------------------------------------------|--|--|
| Text Color       | Set the display color for the text.                                                                                                    |  |  |
| Background Color | Set the background color for the text.                                                                                                    |  |  |
| Shadow Color     | If the [Font Type] is [Standard Font], and [Shadow] has been selected<br>from the [Text Attribute] menu, choose a color for the shadow.                                                                                                    |  |  |
| Blink            | Select whether or not the Part will blink, and the blink speed. You can choose different blink settings for [Text Color] and [Background Color].                                                                                                    |  |  |
|                  | <ul> <li>There are cases where you can and cannot set Blink depending on the Display Unit and System Settings' [Color Settings].</li> <li>** "8.5.1 Setting Colors ■ List of Available Colors" (page 8-42)</li> </ul>                                                                                                    |  |  |
| Fixed Position   | Set whether or not to fix the Label in the center of the Part.                                                                                                    |  |  |
| Tracking         | After the Part is placed, any changes made to the size or position will be copied to all the other states.<br>To change the size or position of an individual state's Label without affecting the other states, do not use this option.<br><b>NOTE</b><br>• When [Fixed Position] is set, this setting cannot be used.<br>• This cannot be set when [Text Table] is selected. |  |  |
| Line Spacing     | Set a value from 0 to 255.<br>This cannot be set when [Font Type] is [Image Font].                                                                                                    |  |  |
| Align            | Select the alignment of the text from [Align Left], [Align Center], or<br>[Align Right].<br>When the [Font Type] is set to [Image Font], you can also select [Align<br>on Both Sides].                                                                                                    |  |  |

### 10.14.2 Word Switch

### Switch Feature

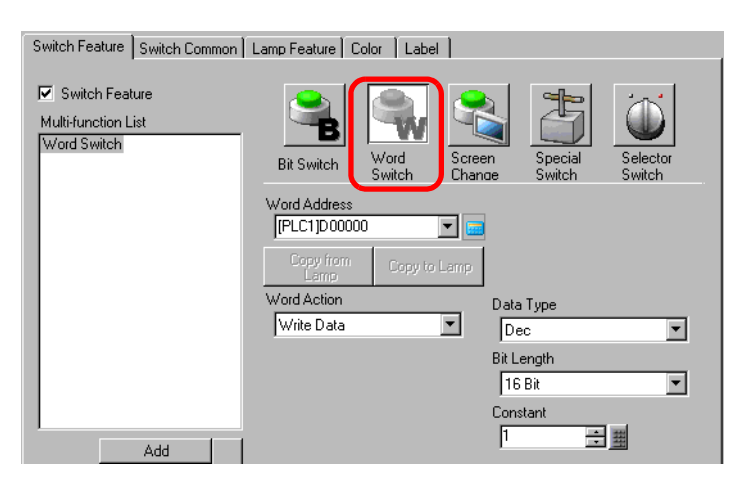

| Setting      | Description                                                                                                    |
|--------------|----------------------------------------------------------------------------------------------------|
| Word Address | Specify the Word Address where the data will be stored.                                                                                                    |
| Word Action  | <ul> <li>Select the Word action.</li> <li>Write Data Touch the Switch and data will be written to the device/PLC's address specified in [Word Address].</li> <li>Add Data/Subtract Data Touch the Switch and the data value is added to (subtracted from) the data currently in the device's specified Word Address. The result is then written to the [Word Address].</li> <li>Image: Add Data/Subtract Data" (page 10-60)</li> <li>Digit Addition/Digit Subtraction Every time the Switch is pressed, the designated digit's data will be added (subtracted) by one and written to the [Word Address]. Only the specified digit will be increased or decreased, not affecting the rest of the value.</li> <li>Image: Addition/Digit Subtraction" (page 10-61)</li> <li>Operation Performs a boolean logic operation (AND/OR/XOR) between the Word Address].</li> <li>Image: Operation" (page 10-62)</li> </ul> |
| Data Type    | Choose the constant's data type from [Dec], [BCD], or [Hex].                                                                                                    |
| Bit Length   | Choose the constant's bit length from [16 Bit] or [32 Bit].                                                                                                    |

| Setting  | Description                            | Description                                                                                              |                           |  |
|----------|----------------------------------------|----------------------------------------------------------------------------------------------------|---------------------------|--|
| Constant | Set the value to w<br>Each [Data Type] | Set the value to write to the designated [Word Address].<br>Each [Data Type] has a different size range. |                           |  |
|          | Bit Length                             | Bit Length Data Type Constant                                                                            |                           |  |
|          | 16 Bit                                 | Dec                                                                                                    | -32768 to 32767           |  |
|          |                                        | BCD                                                                                                    | 0 to 9999                 |  |
|          |                                        | Hex                                                                                                    | 0 to FFFF                 |  |
|          | 32 bit                                 | Dec                                                                                                    | -2147483648 to 2147483647 |  |
|          |                                        | BCD                                                                                                    | 0 to 99999999             |  |
|          |                                        | Hex                                                                                                    | 0 to FFFFFFF              |  |

## ♦ Add Data/Subtract Data

| Word Action                | Data Type              |
|----------------------------|------------------------|
| Add Data 💌                 | Bin                    |
| Addition Base Word Address | Constant               |
| [PLC1]D00000 🔽 🗔           | + 1 芸 🏨                |
|                            | Continuous Add Feature |

| Setting                                                          | Description                                                                                                    |                                                                                        |            |  |
|------------------------------------------------------------------|----------------------------------------------------------------------------------------------------|----------------------------------------------------------------------------------------|------------|--|
| Addition Base Word<br>Address (Subtraction<br>Base Word Address) | The designated [Constant] is added to (subtracted from) this data, and the result is then written to [Word Address].                                                                                                    |                                                                                        |            |  |
| Data Type                                                        | Choose the constant's data format from [Bin] or [BCD].                                                                                                    |                                                                                        |            |  |
| Constant                                                         | Specify the value to l size range.                                                                                                    | Specify the value to be added/subtracted. Each [Data Type] has a different size range. |            |  |
|                                                                  | Word Action                                                                                                    | Data Type                                                                              | Constant   |  |
|                                                                  | Add                                                                                                    | Bin                                                                                    | 0 to 32767 |  |
|                                                                  |                                                                                                    | BCD                                                                                    | 0 to 9999  |  |
|                                                                  | Subtract                                                                                                    | Bin                                                                                    | 0 to 32768 |  |
|                                                                  |                                                                                                    | BCD                                                                                    | 0 to 9999  |  |
| Continuous Add<br>Feature (Continuous<br>Subtract Feature)       | <ul> <li>Select whether or not the add or subtract feature will act continuously (repeat function) while the Switch is pushed down.</li> <li><b>NOTE</b> <ul> <li>If the Continuous Add Feature is set, the Delay Feature cannot be used.</li> <li>This will not function when the [OFF Detect] option is selected for [Touch Panel Detection] in the [System Settings] window, [Display Unit] page, [Operation] tab.</li> </ul> </li> </ul> |                                                                                        |            |  |

# Digit Addition/Digit Subtraction

| Word Action Digit Addition | Digit Position         |
|----------------------------|------------------------|
|                            | Data Type<br>Bin       |
|                            | Continuous Add Feature |

| Setting                                                       | Description                                                                                                    |
|---------------------------------------------------------------|----------------------------------------------------------------------------------------------------|
| Digit Position                                                | Select the position of the digit to be increased (decreased). Value can be from 1 to 4.                                                                                                    |
| Data Type                                                     | Choose the data type from [Bin] or [BCD].                                                                                                    |
| Continuous Add<br>Feature<br>(Continuous subtract<br>Feature) | <ul> <li>Select whether or not the Digit Addition or Digit Subtraction feature will act continuously (repeat function) while the Switch is pushed down.</li> <li>NOTE</li> <li>If the Continuous Add Feature is set, the Delay Feature cannot be used.</li> <li>This feature does not work if [Touch Panel Detection] is set to [Off Detect] in the [System Settings] window, [Display Unit] page, [Operation] tab.</li> </ul> |

### Operation

| Word Action                 |          |          |
|-----------------------------|----------|----------|
| Operation Base Word Address | Operator | Constant |
| [PLC1]D00000 🔽 🧮            | AND 💌    | 1 😳 🖽    |
|                             |          | (Hex)    |

| Setting                        | Description                                                                                                    |  |
|--------------------------------|----------------------------------------------------------------------------------------------------|--|
| Operation Base<br>Word Address | Specify the Word Address to reference for the operation. The operation occurs with the data stored in the address designated here and the constant, and the result is then written to [Word Address]                                                                                                    |  |
| Operator                       | <ul> <li>Select from [AND], [OR], or [XOR].</li> <li>AND (Logical AND)<br/>Result is "0" when either of the two bits is "0", and "1" when both bits<br/>are "1".</li> <li>OR (Logical OR)<br/>Result is "1" when either of the two bits is "1", and "0" when both bits<br/>are "0".</li> <li>XOR (Exclusive OR)<br/>Result is "0" when both bits are the same value, and "1" when they are a<br/>different value.<br/>For example, When [Operation Base Word Address] value is 5,<br/>[Constant] is 3</li> </ul> |  |
|                                | ANDORXOROperation Base Word<br>Address010101010101Constant001100110011Operation Result (Word<br>Address)0001101117O11000011011170110                                                                                                    |  |
| Constant                       | Designate the operation value. The value range is 0 to FFFF.                                                                                                    |  |

### Switch Common/Lamp Feature/Color/Label

Configure settings that are common regardless of the type.

- <sup>(C)</sup> "10.14.1 Bit Switch Switch Common/Basic" (page 10-48)
- <sup>™</sup> "10.14.1 Bit Switch Lamp Feature/Basic" (page 10-51)
- "10.14.1 Bit Switch Color" (page 10-54)
- <sup>(2)</sup> "10.14.1 Bit Switch Label" (page 10-55)

### 10.14.3 Change Screen Switch

Create a switch that changes the base screen.

### Switch Feature

| Switch Feature Switch Common | Lamp Feature Color Label                                                                                                    |
|------------------------------|----------------------------------------------------------------------------------------------------|
| Multi-function List          | Word       Screen       Special       Selector         Bit Switch       Word       Screen       Switch       Selector         Screen Change Action       Screen Change       Screen         Screen       T       (1 - 9399)         Hierarchical Screen Change       (1 - 9399) |

| Setting             | Description                                                                                                    |
|---------------------|----------------------------------------------------------------------------------------------------|
| Screen Change       | Select the Screen Change action.                                                                                                    |
| Action              | Change Panel                                                                                                    |
|                     | Touch the Switch, and the screen changes (jumps) to the specified                                                                                |
|                     | screen.                                                                                                    |
|                     | Previous Screen                                                                                                    |
|                     | Touch the Switch, and the previously displayed screen will reappear. For screens that are organized hierarchically, the screen one level up (the |
|                     | parent screen) will reappear.                                                                                                    |
| Screen              | Specify the number of the Screen you want to display from 1 to 9,999.                                                                            |
|                     | This can only be set when [Screen Change Action] is set to [Screen                                                                               |
|                     | Change].                                                                                                    |
| Hierarchical Screen | You can set a level hierarchy to the Screen Change. This can only be set                                                                         |
| Change              | when [Screen Change Action] is set to [Screen Change]. A maximum of                                                                              |
|                     | 32 levels can be set.                                                                                                    |

### Switch Common/Lamp Feature/Color/Label

Configure settings that are common regardless of the type.

- <sup>™</sup> "10.14.1 Bit Switch Switch Common/Basic" (page 10-48)
- <sup>™</sup> "10.14.1 Bit Switch Lamp Feature/Basic" (page 10-51)
- <sup>™</sup> "10.14.1 Bit Switch Color" (page 10-54)
- "10.14.1 Bit Switch Label" (page 10-55)

## 10.14.4 Special Switch

Create a Switch with special features.

## Switch Feature

| Switch Feature Switch Common                            | Lamp Feature Color Label                                                                                                    |                   |
|---------------------------------------------------------|----------------------------------------------------------------------------------------------------|-------------------|
| Switch Feature<br>Multi-function List<br>Special Switch | Bit Switch<br>Bit Switch<br>Special Action<br>Window Display Switch<br>Window Parts ID<br>D M M M M M M M M M M M M M M M M M M | D<br>sctor<br>tch |

| Setting        | Description                                                                                                    |
|----------------|----------------------------------------------------------------------------------------------------|
| Special Action | Select the Special action.                                                                                                    |
|                | Window Display Switch                                                                                                    |
|                | This is the same as the Switch attached to a Window part which triggers the                                                                                                    |
|                | Window. Press the Switch and the designated Window displays. Press it                                                                                                    |
|                | again and the Window closes.                                                                                                    |
|                | Alarm History Switch                                                                                                    |
|                | This is the same as the Switch which is attached to the Alarm part. Creates a                                                                                                    |
|                | Switch to manage (Acknowledge/Move/Clear) the displayed Alarm                                                                                                    |
|                | History.                                                                                                    |
|                | Get a start of the start of the start of |
|                | Text Alarm Switch                                                                                                    |
|                | This is the same as the Switch which is attached to the Text Alarm part.                                                                                                    |
|                | Creates a Switch to show the displayed Text Alarm's scroll or Sub Screen.                                                                                                    |
|                | ✓ Text Alarm Switch" (page 10-67)                                                                                                    |
|                | Historical Trend Graph Switch                                                                                                    |
|                | This is the same as the Switch which is attached to the Historical Trend                                                                                                    |
|                | Graph. Creates a Switch to display and scroll through historical data.                                                                                                    |
|                | Serve line Deter Dise law Quitels                                                                                                    |
|                | • Sampling Data Display Switch<br>This is the same as the Switch which is attached to the Sampling Data                                                                                                    |
|                | Display part, Creates a Switch to serell through a Sampling Data                                                                                                    |
|                | Display part. Creates a Switch to scroll through a Sampling Data Display.                                                                                                    |
|                | <ul> <li>Sampling Data Display Switch (page 10-68)</li> <li>File Itom Switch</li> </ul>                                                                                                    |
|                | • Flie lie fillowitch<br>This is the same as the Switch which is attached to the Special Data Display                                                                                                    |
|                | [Filing] Creates a Switch to transfer filing data, scroll through a Filing                                                                                                    |
|                | Display etc                                                                                                    |
|                | $\mathbb{G}^{*} \triangleq \mathbb{F}_{0}$ [tom Switch" (page 10.68)                                                                                                    |
|                | <ul> <li>File Manager Display Switch</li> </ul>                                                                                                    |
|                | This is the same as the Switch which is attached to the Special Data Display                                                                                                    |
|                | [File Manager]. Creates a Switch to display the File Manager on the screen                                                                                                    |
|                | [r ne manager]. creates a switch to display the r ne manager on the sereen.                                                                                                    |

| Setting         | Description                                                                                                    |
|-----------------|----------------------------------------------------------------------------------------------------|
| Special Action  | <ul> <li>Description</li> <li>Data Transfer Switch<br/>This is the same as the Switch which is attached to the Special Data Display<br/>[Data Transmission].<br/>Creates a Switch to transfer CSV data, scroll through a Data Transfer<br/>Display, etc.</li> <li>Image: The same as the Switch "(page 10-69)</li> <li>Switch for CSV Display<br/>This is the same as the Switch which is attached to the Special Data Display<br/>[Show CSV].<br/>Creates a Switch to scroll through a CSV Display or print CSV data.</li> <li>Image: Switch for CSV Display" (page 10-69)</li> <li>Movie Player Switch<br/>This is the same as the switch attached to the movie player. Create the<br/>switch to operate the screen for movie playback.</li> <li>Image: Start Monitor Switch" (page 10-70)</li> <li>Start monitor switch<br/>Create a switch to display the Device monitor and the Ladder monitor on<br/>the screen.</li> <li>Image: Start Monitor Switch" (page 10-72)</li> <li>Start Application<br/>Create a switch to directly specify and start the application executable file<br/>when using WinGP. You can specify the start up parameters and watch for<br/>multiple instances.</li> <li>Image: Start Monitor Switch" (page 10-73)</li> <li>Exit WinGP</li> <li>Create a switch to exit WinGP.</li> <li>Image: Start Application Switch" (page 10-73)</li> <li>Exit WinGP</li> <li>Create a switch to exit WinGP.</li> <li>Image: Start Application Switch attached to the Remote PC Access Window<br/>Display. Display the RPA Window Screens on the screen.</li> <li>Image: Start Application to reset the Display.</li> <li>Reset<br/>Create a switch to reset the Display.</li> <li>Offline<br/>Create a switch to transfer to offline mode (no communication with the<br/>device/PLC) for the Display.</li> <li>Image: Start Application Switch to be a multifunctional switch (multiple</li> </ul> |
| Window Parts ID | Set the ID of the Window to display when the switch is touched. This can be                                                                                                    |
|                 | set from 0 to 383.                                                                                                    |

# ♦ Alarm History Switch

| Special Action       |   |
|----------------------|---|
| Alarm History Switch | • |
| Action               |   |
| Start                | • |
| Freeze Mode          |   |

| Setting                    | Description                                                                                                    |  |  |
|----------------------------|----------------------------------------------------------------------------------------------------|--|--|
| Set Editor Language        | Select the alarm history switch operation: [Start], [End], [Acknowledge], [Move], [Clear], [Sort], [Scroll], [Sub Display], or [Alarm Number                                                                                                    |  |  |
| E Mada                     | Acquisition Keyj.                                                                                                    |  |  |
| Freeze Mode                | When the [Action] is [Start], designate whether or not to use Freeze Mode (stops the Alarm display in the current state and does not perform updates).                                                                                                    |  |  |
| Detail Action              | When [Action] is selected as [Acknowledge], [Move], [Clear], or [Sort], select the details. • Acknowledge Choose from [Acknowledge] or [Check All]. • Move Choose from [Move Upward], [Move Downward], [Scroll Up], or [Scroll Down].   Action   Action   Move   Details   Scroll Up   Number of Scroll Up/Scroll Down Moves                                                                                                    |  |  |
|                            | <ul> <li>Clear<br/>Select from [Clear], [Clear All], [Clear Recovered Alarm], [Clear<br/>Acknowledged Alarm], [Clear All Recovered Alarms], [Clear All<br/>Acknowledged Alarms], [Clear All Number of Occurrences], [Clear<br/>Individual Number of Occurrences], [Clear All Accumulated Time], or<br/>[Clear Individual Accumulated Time].</li> <li>Sort<br/>Choose from [Sort by Triggered Date and Time], [Sort by Number of<br/>Occurrences], [Sort by Accumulated Time], [Alarm Sort by Registration<br/>Order], [Sort by Level &amp; Date and Time], [Sort by Level &amp; Number of<br/>Occurrences], or [Sort in Reverse].</li> <li>Scroll<br/>Select either [Scroll Right] or [Scroll Left].</li> </ul> |  |  |
| Continuous Move<br>Feature | When [Detail Action] is selected as [Move Upward] or [Move<br>Downward], select whether or not to move continuously while the Switch<br>is pressed.<br>This function does not exist on the Alarm part.                                                                                                    |  |  |

| Setting                                   | Description                                                                                                    |
|-------------------------------------------|----------------------------------------------------------------------------------------------------|
| Number of Scroll Up/<br>Scroll Down Moves | When [Detail Action] is [Scroll Up] or [Scroll Down], set the number of moves the Switch will scroll when pressed once. The value can be from 1 to 768.                                                           |
| Continuous Up-and-<br>Down Feature        | When [Detail Action] is selected as [Scroll Up] or [Scroll Down], select<br>whether or not to scroll up (or down) continuously while the Switch is<br>pressed.<br>This function does not exist on the Alarm part. |

♦ Text Alarm Switch

| Special Action    |                         |
|-------------------|-------------------------|
| Text Alarm Switch | <b>V</b>                |
| Action            |                         |
| Move Upward 💌     |                         |
|                   | Continuous Move Feature |
|                   |                         |

| Setting                                   | Description                                                                                                    |
|-------------------------------------------|----------------------------------------------------------------------------------------------------|
| Set Editor Language                       | Choose the action from [Move Upward], [Move Downward], [Scroll Up], [Scroll Down], [Sub Display], or [End].                                                                                                  |
| Continuous Move<br>Feature                | When [Action] is selected as [Move Upward] or [Move Downward],<br>select whether or not to move continuously while the Switch is pressed.<br>This function does not exist on the Text Alarm part.            |
| Number of Scroll Up/<br>Scroll Down Moves | When [Action] is [Scroll Up] or [Scroll Down], set the number of moves the Switch will scroll when pressed once. The value can be from 1 to 512.                                                             |
| Continuous Up-and-<br>Down Feature        | When [Action] is selected as [Scroll Up] or [Scroll Down], select whether<br>or not to scroll up (or down) continuously while the Switch is pressed.<br>This function does not exist on the Text Alarm part. |

#### ♦ Historical Trend Graph Switch

| Special Action                 |   |  |
|--------------------------------|---|--|
| Historical Trend Graph Switch  | • |  |
| Action                         |   |  |
| Display Historical Data Switch | • |  |

| Setting                      | Description                                                                                                    |
|------------------------------|----------------------------------------------------------------------------------------------------|
| Set Editor Language          | Select the Display Historical Data switch operation for the Historical                                                                                                    |
|                              | Trend Graph: [Display Historical Data Switch], [Scroll for Old Data],                                                                                                    |
|                              | [Scroll for New Data], [Zoom Display], and [Zoom Out Display].                                                                                                    |
| Samples to Scroll            | When [Action] is [Scroll for the Old Data] or [Scroll for New Data], set the number of samples to scroll with one touch. The value can be from 1 to 65,535.                                                               |
| Continuous Scroll<br>Feature | When [Action] is [Scroll for the Old Data] or [Scroll for New Data],<br>designate whether or not to scroll continuously when the Switch is<br>pressed.<br>This feature does not exist on the Historical Trend Graph part. |

## ♦ Sampling Data Display Switch

| Special Action               |                             |
|------------------------------|-----------------------------|
| Sampling Data Display Switch | •                           |
| Action                       | Samples to Scroll           |
| Scroll Up 💌                  | 1 🕂 🏢                       |
|                              | 🔽 Continuous Scroll Feature |

| Setting                      | Description                                                                                                    |
|------------------------------|----------------------------------------------------------------------------------------------------|
| Set Editor Language          | Choose the action from [Scroll Up], [Scroll Down], [Scroll Left], or [Scroll Right].                                                                                          |
| Samples to Scroll            | Set the number of samples to scroll when pressed once. The setting range is 1 to 65,535 for [Scroll Up] and [Scroll Down], and 1 to 514 for [Scroll Left] and [Scroll Right]. |
| Continuous Scroll<br>Feature | Designate whether or not to scroll continuously when the Switch is pressed.<br>This function does not exist on the Sampling Display part.                                     |

### ♦ File Item Switch

| Special Action              |   |
|-----------------------------|---|
| File Item Switch            | • |
| Action                      |   |
| Transfer SRAM -> Device/PLC | • |
| ID Number                   |   |
| 0 🗧 🏭                       |   |

| Setting             | Description                                                                               |
|---------------------|-------------------------------------------------------------------------------------------|
| Set Editor Language | Select the action from [Transfer SRAM→Device/PLC], [Transfer                              |
|                     | SRAM→Internal Device], [Transfer Device/PLC→SRAM], [Transfer                              |
|                     | Device/PLC $\rightarrow$ Internal Device], [Transfer Internal Device $\rightarrow$ SRAM], |
|                     | [Transfer Internal Device->Device/PLC], [Move Upward], or [Move                           |
|                     | Downward].                                                                                |
| ID Number           | Set the ID number of the Special Data Display [Filing] you want to                        |
|                     | operate with the Special Switch. The value can be from 0 to 255.                          |
| Number of Moves     | When [Action] is [Move Upward] or [Move Downward], set the number                         |
|                     | of moves for one touch from 1 to 2,048.                                                   |
| Continuous Move     | When [Action] is selected as [Move Upward] or [Move Downward],                            |
| Feature             | select whether or not to move continuously while the Switch is pressed.                   |
|                     | This feature does not exist on a Special Data Display [Filing].                           |

# Data Transfer Switch

| Special Action                              |  |  |
|---------------------------------------------|--|--|
| Data Transfer Switch 💌                      |  |  |
| Action                                      |  |  |
| Transfer from CF/USB to connected display 💌 |  |  |

| Setting                      | Description                                                                                                    |
|------------------------------|----------------------------------------------------------------------------------------------------|
| Set Editor Language          | Select the switch to operate the Special Data Display [Data Transmission]<br>from [Transfer to CF/USB→Device/PLC], [Transfer to Device/PLC→CF/<br>USB], [Scroll Up], [Scroll Down] or [CSV Data Display].           |
| Samples to Scroll            | When [Action] is [Scroll Up] or [Scroll Down], set the number of moves for one touch from 1 to 100.                                                                                                    |
| Continuous Scroll<br>Feature | When [Action] is selected as [Scroll Up] or [Scroll Down], select whether<br>or not to move continuously while the Switch is pressed.<br>This feature does not exist on a Special Data Display [Data Transmission]. |

### • Switch for CSV Display

| Special Action         |                   |
|------------------------|-------------------|
| Switch for CSV Display | •                 |
| Action                 | Samples to Scroll |
| Scroll Up 💌            | 1 🗄 🏛             |
|                        | Continuous Scroll |

| Setting                      | Description                                                                                                    |
|------------------------------|----------------------------------------------------------------------------------------------------|
| Set Editor Language          | Choose the action from [Scroll Up], [Scroll Down], [Scroll Left], [Scroll Right], [Print-All], or [Print-Display].                                                                                                    |
| Samples to Scroll            | When [Action] is [Scroll Up], [Scroll Down], [Scroll Left], or [Scroll Right], set the number of moves for one touch from 1 to 1,000.                                                                                                    |
| Continuous Scroll<br>Feature | When [Action] is selected as [Scroll Up], [Scroll Down], [Scroll Left], or<br>[Scroll Right], select whether or not to move continuously while the<br>Switch is pressed.<br>This feature does not exist on a Special Data Display [Show CSV]. |

## ♦ Movie Player Switch

| Special Action      |   |   |
|---------------------|---|---|
| Movie Player Switch |   | • |
| Action              |   |   |
| Play                | • |   |

| Setting                  | Description                                                                                                    |
|--------------------------|----------------------------------------------------------------------------------------------------|
| Set Editor Language      | Select the switch function for playing a movie with [Movie Player] from<br>[Play], [Stop], [Pause], [Fast Forward], [Rewind], [Slow Motion],<br>[Forward 1 Frame], [Back 1 Frame], [Change Movie], [Zoom], [Move], or<br>[Video Display].                                                       |
| Speed                    | When selecting [Slow Motion] under [Action], specify the play speed<br>from [x 1/2], [x 1/4] or [x 1/8]                                                                                                    |
| Step Forward<br>Settings | When the [Action] is set to [Forward 1 Frame], select [Frame Width<br>(Large)] or [Frame Width (Small)]. This setting can be used only during<br>[Pause].<br>Special Action<br>Movie Player Switch<br>Action<br>Forward 1 Frame<br>Step Forward Settings<br>© Multiple frames<br>© Single frame |
| Forward(Backward)        | When selecting [Forward 1 Frame] (or [Back 1 Frame]) under [Action],<br>while holding down the switch, specify whether to continuously forward<br>(or reverse) the movie frame by frame.                                                                                                    |

| Setting       | Description                                                                                                    |                                                                               |                              |  |
|---------------|----------------------------------------------------------------------------------------------------|-------------------------------------------------------------------------------|------------------------------|--|
| Detail Action | When selecting [Change Movie] under [Action], select [Next], [Previous], or [Specification Number].                                                                                                    |                                                                               |                              |  |
|               | When selecting [Next] or [Previous], specify whether to perform a loop operation.                                                                                                    |                                                                               |                              |  |
|               | • Specify Range Specify the Index Number from 0 to 99 for the movie file to be played.                                                                                                    |                                                                               |                              |  |
|               | When selecting [Move] under [Action], select [Top], [Bottom], [Left], or [Right]. The following describes the range in which a movie can be moved at one time.                                                                                                    |                                                                               |                              |  |
|               | Direction                                                                                                    | When playing an SDX file                                                      | When playing a video         |  |
|               | Landscape direction                                                                                                    | 2 dots                                                                        | 2 dots                       |  |
|               | Portrait direction                                                                                                    | Normal size<br>2 dot units                                                    | 1 dot                        |  |
|               |                                                                                                    | 1/4 and 1/16 sizes<br>1 dot                                                   |                              |  |
|               | • Continuous<br>While holding down the switch, specify whether to move the movie.                                                                                                    |                                                                               |                              |  |
| Detail Action | When selecting [Video Display] under [Action], select [Video ON],<br>[Video OFF], or [Video ON/OFF].                                                                                                    |                                                                               |                              |  |
| Action Mode   | <ul> <li>When selecting [Zoom] under [Action], select [Direct] or [Indirect].</li> <li>Display size When selecting [Direct], select the display size from [Normal], [1/4], [1/16], or [Zoom]. [Zoom] zooms a movie in or out in the order of "Normal -&gt; 1/4 -&gt; 1/16 -&gt; 1/4 -&gt; Normal" each time the switch is pressed. When [Loop] is selected, the movie is zoomed in and out in the order of "Normal -&gt; 1/4 -&gt; 1/16 -&gt; 1/16 -&gt; Normal -&gt; 1/4".</li></ul> |                                                                               |                              |  |
|               |                                                                                                    | Action       Zoom       Action Mode       Display Size                        |                              |  |
|               |                                                                                                    | C Indirect C 1/4<br>C 1/16<br>C Zoom                                          |                              |  |
|               | • Word Address<br>Designate an add<br>The display size<br>0: Standard<br>1: 1/4<br>2: 1/16<br>3 to 0xFFFE: Re                                                                                                    | dress to store the display size v<br>s are as follows.<br>eserved (no change) | when [Indirect] is selected. |  |
|               | UXFFFF: Norma                                                                                                    | in (return to the main screen)                                                |                              |  |

## ♦ Start Monitor Switch

| Special Action       |  |
|----------------------|--|
| Start monitor switch |  |
| Action               |  |
| Ladder Monitor       |  |

| Setting             | Description                                                                                                    |
|---------------------|----------------------------------------------------------------------------------------------------|
| Set Editor Language | Select from [Ladder monitor], [Ladder monitor (Cache)] or [Device                                                                                                    |
|                     | monitor].                                                                                                    |
|                     | Ladder monitor                                                                                                    |
|                     | Start the ladder monitor screen. The ladder is displayed after start and                                                                                                |
|                     | [Read]. The ladder is not displayed at start up.                                                                                                    |
|                     | Ladder monitor (Cache)                                                                                                    |
|                     | Displays the previous ladder saved on the CF card upon exiting.                                                                                                    |
|                     | Device monitor                                                                                                    |
|                     | Start the Device monitor screen.                                                                                                    |
|                     | "A.2 Monitoring the Value of Device Addresses (Device monitor)" (page A-<br>47)                                                                                         |
|                     | NOTE                                                                                                    |
|                     | • To use the Ladder monitor, you need the ladder monitor tool (sold separately) on your PLC. Refer to the ladder monitor operation manual in the ladder monitor CD-ROM. |
#### Start Application Switch

Use the Start Application switch for starting the application by touch when using WinGP.

| Special Action                |
|-------------------------------|
| Start Application             |
| Path                          |
| Parameter                     |
| Prevent multiple instances    |
| Window Title                  |
| Find whole window titles only |

| Setting           | Description                                                                   |
|-------------------|-------------------------------------------------------------------------------|
| Path              | Input the absolute path of the executable file (.exe) that you want to start. |
|                   | You can input up to 255 characters.                                           |
| Parameter         | Input the argument of the executable file on start up. You can input up to    |
|                   | 255 characters.                                                               |
| Prevent multiple  | Set [Window Title] to watch multiple instances. You can input up to 63        |
| instances         | characters.                                                                   |
|                   | If a window matching [Window Title] is found, the application does not        |
|                   | start. If no settings are specified in [Window Title], multiple instances are |
|                   | allowed.                                                                      |
| Find whole window | If a window matching the title specified in [Window Title] is found, the      |
| titles only       | specified application does not start.                                         |

#### ♦ Exit WinGP+

| Special Action                |   |
|-------------------------------|---|
| Exit WinGP                    | • |
| 🗖 Display Confirmation Dialog |   |

| Setting | Description                                         |
|---------|-----------------------------------------------------|
| Confirm | Display the acknowledge message when exiting WinGP. |

### Switch Common/Lamp Feature/Color/Label

Configure settings that are common regardless of the type.

- <sup>(C)</sup> "10.14.1 Bit Switch Switch Common/Basic" (page 10-48)
- <sup>(C)</sup> "10.14.1 Bit Switch Lamp Feature/Basic" (page 10-51)
- <sup>(3)</sup> "10.14.1 Bit Switch Color" (page 10-54)
- <sup>(3)</sup> "10.14.1 Bit Switch Label" (page 10-55)

#### 10.14.5 Selector Switch

Create a Rotary Selector Switch (a switch which turns ON bits in order with each touch).

- After the power is turned ON and you touch the Selector Switch, the data for each set bit address is read from the device/PLC, that information is stored inside the GP, and at the same time the Selector action occurs (the bit following the currently selected bit address turns ON). After that, the Selector action occurs without reading the device/address data, based on information stored in the GP (which bit address was ON last time). After the first touch, even if the bit address data changes, it will not be reflected right away in the Selector Switch. Data will be overwritten the next time you touch the Switch.
  - When setting the addresses of multiple devices/PLCs, if a communication error occurs in one of the devices, writing will continue normally to that device until the write occurs, and a write error will be displayed at the time of writing to the device. The displayed write error will be erased once you change screens after communication recovers.

## Switch Feature

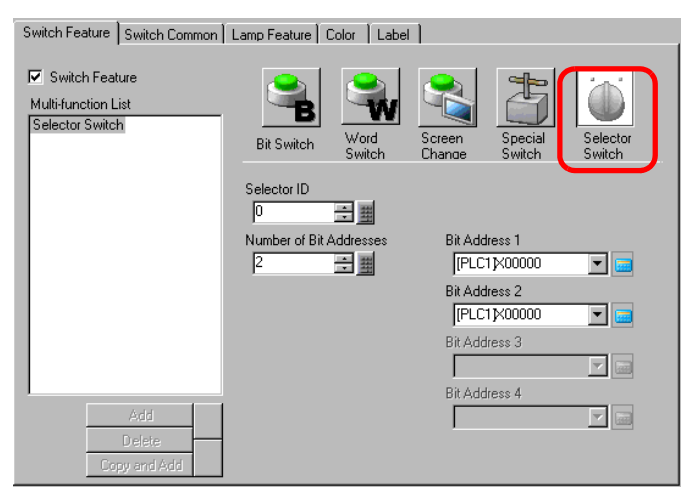

| Setting                    | Description                                                                         |
|----------------------------|-------------------------------------------------------------------------------------|
| Selector ID                | Set the Selector ID number. The value can be from 0 to 2,047.                       |
| Number of Bit<br>Addresses | Set the number of bit addresses to operate in a single Selector Switch from 2 to 4. |
| Bit Address 1 to 4         | Set the bit addresses for the amount designated in [Number of Bit Addresses].       |

## Switch Common/Lamp Feature/Color/Label

Configure settings that are common regardless of the type.

- <sup>(C)</sup> "10.14.1 Bit Switch Switch Common/Basic" (page 10-48)
- <sup>(C)</sup> "10.14.1 Bit Switch Lamp Feature/Basic" (page 10-51)
- "10.14.1 Bit Switch Color" (page 10-54)
- "10.14.1 Bit Switch Label" (page 10-55)

# 10.15 Restrictions for Switches

- As the display unit utilizes analog touch panel technology, please avoid touching multiple spots simultaneously (two or three-point touch.)
- Please be careful when handling momentary switches. While holding down a momentary switch and you hold down another touch area unoccupied by any switches, even though you release the momentary switch it will remain on until the other touch area is also released.
- Immediately after changing screens, in order to draw the new screen, Switches may be disabled.
- When operating on the bit of device/Word Address with a [Bit Set], [Bit Reset], or [Bit Momentary] switch, all other bits in the Word Address will be turned OFF. For Internal Device Word Addresses, you can only operate on the specified bit.
- If you change screens from the device/PLC while a [Bit Momentary] switch is pushed, the specified bit will turn OFF.
- For the Bit Switch [Bit Invert] and [Comparison] functions and the Word Switch [Add Data/ Subtract Data] and [Operation] functions, data is read into the PLC or other connected device after the screen has changed. The data used by the process is the data that was current when the Switch was pressed. If a switch is pushed immediately after the screen changes, it is possible that invalid data will be written because the valid data has not yet been read. If you press a switch immediately after the screen changes, please set that switch's address to the read area.
- For the Bit [Bit Invert] and [Comparison], and the Word [Add Data/Subtract Data] and [Operation], the write action occurs for data read from the device/PLC. A Switch pressed rapidly in succession may write to the device/PLC before the value can be read. Therefore, sometimes the value will not reflect the actual amount of times the Switch was pressed. (For example, 1) If you push an [Add Data] Switch which adds +1 to a Word data two

times in rapid succession, it may not add +2 to the data.

(For example, 2) If the same Word Address contains 2 bit switches (bit [0] and bit [1]) and both switches are pushed in rapid succession, in some cases the bits will not toggle as normal.

- For a Word [Add Data/Subtract Data], if the [Data Type] is BCD and the result of an operation is a negative value, it will be treated the following way.
  For example, 1 10 = 9991 (10001 10)
  - 9 10 = 9999 (10009 10)
- When a Word [Add Data/Subtract Data] or [Digit Addition/Digit Subtraction] is set with the Continuous feature, the Delay feature can not be used.
- When a Word [Add Data/Subtract Data] or [Digit Addition/Digit Subtraction] is set with the Continuous feature, data writing that depends on communication with the device/PLC is sometimes temporarily interrupted.
- While a Switch is pressed, its color is displayed in reverse. The Reverse Display color cannot be changed.
- When the Lamp Feature is set, Reverse Display will not function. Also, when a Switch is pressed (during Reverse Display), it cannot change to Interlocked Condition Display or In-Delay Status Display. The Part's color display has the following priority order.
  - (1) Interlocked Condition Display High Priority
  - (2) In-Delay Status Display
  - (3) Reverse Display or Lamp Display Low Priority

- When you select an Image Part (BPD file) from [Select Shape], the color is set on the Image Part itself, therefore the color can not be changed.
- A Part's reduction is sometimes limited according to the label's size (number of characters and rows).
- When using [Text Table] on the Label Settings, the placed part will be displayed corresponding to the size of the Characters x Number of Rows. Even if the table changes, the size will not.
- Label text that is displayed in the screen creation software and the way text is actually displayed on the GP may be different.
- Switches set up with the interlock feature will not operate during a screen change or power up sequence when communication does not occur with the device/PLC address defined in the [Interlock Address]. If the associated address is an internal address, then the interlock switch will operate properly.

## 10.15.1 Restrictions on the Delay Feature

• The [Selector Switch] cannot use the Delay feature.

## ON Delay

- If you take your finger off the switch before the Switch feature is enabled, it will have no effect.In that case, the rem's appearance (color, label) will remain in the normal state and the buzzer will not sound.
- If the Interlock feature is set, when Interlock is enabled, the ON Delay action will not occur. Also, if Interlock is enabled during the ON Delay action (wait state), the wait state is canceled and the action does not occur.
- If the screen changes or the Window closes during the ON Delay action (wait state), the wait state is canceled at the change time and the action does not occur.
- If a bit operation occurs from the device/PLC during the ON Delay action (wait state), the ON Delay feature is disabled.

## OFF Delay

- For [Bit Momentary], the designated bit turns OFF. For [Bit Set], [Bit Invert], [Word Switch], etc., Switches that do not have the Momentary action can not turn OFF.
- If the screen changes during the OFF Delay action (OFF wait state), the screen changes after the OFF wait state is over. Also, if a switch is on the window during the OFF Delay action, the window will close after the OFF wait state is over.
- If a screen change request from the device/PLC occurs during the OFF Delay action, touch is disabled for the period of the delay time starting from after the screen change request.

# Double Touch

- If the specified time passes, the second touch has no effect.
- If the Interlock feature is set, when Interlock is enabled, the double touch wait state will not occur. Also, when Interlock is enabled during the double touch wait state, the 2nd touch cannot occur so the Switch will not become enabled.
- If you touch a different Switch during the designated time, the double touch wait state is canceled.
- If the screen changes or the Window closes during the designated time, the double touch wait state is canceled at the change time.

### 10.15.2 Restrictions on the Multifunction Feature

- A single Switch can be set with a maximum of 16 switch features.
- The Screen Change action is handled last. You cannot change the order.
- The following Switch features cannot be used for multifunction.
  - Bit Switches set with the Group feature ([Group] or [Group with Auto OFF])
  - Special [Reset Display Unit] or [Offline] Switch
  - Selector Switch
- The following Switch features cannot be set multiple times on the same Switch
  - Special Switch
  - Change Screen Switch
  - A Switch not set with Multifunction
- Even if you have a bit switch set with [Bit Momentary] in the middle of its multiple features, the buzzer will only ring while the Switch is pressed.

## 10.15.3 Group Function Limitations

- You cannot turn a Switch that uses the Group feature into a multifunction Switch (where a single Switch executes multiple features).
- Even if you set a Switch on the Base Screen and a Switch on the Window Screen which it calls to the same Group Number, the two switches will not be handled as the same Group.
- The Group Number for [Group] and [Group with Auto OFF] are handled as different entities.
- When you set [Group with Auto OFF], the bit will automatically turn OFF when the screen changes. Even if it is placed on the window, the bit will be turned OFF when the window closes.